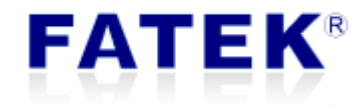

# **FBs-CBCANH**

User Manual

**CANopen Master Communication Board** 

PLC1.ir

| Index 2                            |                       |                                          |  |  |  |
|------------------------------------|-----------------------|------------------------------------------|--|--|--|
| Tal                                | Table index           |                                          |  |  |  |
| Fig                                | ure index.            | 5                                        |  |  |  |
| 1.                                 | Overview              |                                          |  |  |  |
| 2.                                 | Specificat            | ion 8                                    |  |  |  |
| 3.                                 | Installatio           | n and wiring9                            |  |  |  |
| 4.                                 | PLC applic            | cation interface 10                      |  |  |  |
| 4                                  | .1                    | Communication interface area 10          |  |  |  |
| 4                                  | .2                    | Parameter data area 11                   |  |  |  |
| 4                                  | .3                    | Process data area 11                     |  |  |  |
| 4                                  | .4                    | Module status area                       |  |  |  |
| 4                                  | .5                    | Reserved PLC registers for block ladders |  |  |  |
| 5.                                 | LED Indica            | ators                                    |  |  |  |
| 6.                                 | EasvCANH              | lopener                                  |  |  |  |
| с.<br>С                            |                       |                                          |  |  |  |
| C                                  | ). L                  |                                          |  |  |  |
| 6                                  | 5.2                   | Configuration setup 16                   |  |  |  |
|                                    | 6.2.1                 | Create new configuration16               |  |  |  |
|                                    |                       | 6.2.1.1 Basic setup                      |  |  |  |
|                                    |                       | 6.2.1.2 TPDO setup17                     |  |  |  |
|                                    |                       | 6.2.1.3 RPDO setup                       |  |  |  |
|                                    |                       | 6.2.1.4 Miscellaneous                    |  |  |  |
|                                    |                       | 6.2.1.5 AutoSDO23                        |  |  |  |
|                                    | 6.2.2                 | SDO Task                                 |  |  |  |
|                                    | 6.2.3 NMT Task        |                                          |  |  |  |
| 6.2.4 Save configurations to files |                       | Save configurations to files             |  |  |  |
| 6.2.5 Open old configuration files |                       | Open old configuration files             |  |  |  |
|                                    | 6.2.6                 | Read CBCANH configurations28             |  |  |  |
| FÆ                                 | 6.2.7<br><b>TEK</b> ® | Write configurations to CBCANH Board     |  |  |  |

|                             | 6.2.8                           | Load EDS                                       |   |  |  |  |
|-----------------------------|---------------------------------|------------------------------------------------|---|--|--|--|
|                             | 6.2.9                           | End configuration setup 29                     | 9 |  |  |  |
| 6.3                         |                                 | SDO Service                                    | 9 |  |  |  |
|                             | 6.3.1                           | SDO Read                                       | 0 |  |  |  |
|                             | 6.3.2                           | SDO write                                      | 0 |  |  |  |
|                             | 6.3.3                           | SDO batch                                      | 1 |  |  |  |
|                             |                                 | 6.3.3.1 Create batch contents                  | 2 |  |  |  |
|                             |                                 | 6.3.3.2 Save batch contents                    | 4 |  |  |  |
|                             |                                 | 6.3.3.3 Read this batch file                   | 4 |  |  |  |
|                             |                                 | 6.3.3.4 Execute batch write                    | 4 |  |  |  |
|                             |                                 | 6.3.3.5 Execute batch read                     | 4 |  |  |  |
| 6                           | .4                              | PLC remote monitoring service                  | 4 |  |  |  |
|                             | 6.4.1                           | Open service                                   | 4 |  |  |  |
| 6.4.2 Run service           |                                 | Run service                                    | 6 |  |  |  |
| 6                           | .5                              | NMT Services                                   |   |  |  |  |
| 6.6                         |                                 | CBCANH Firmware Update                         | 7 |  |  |  |
| 6.6.1 Select firmware files |                                 | Select firmware files                          | 7 |  |  |  |
|                             | 6.6.2                           | Start firmware update 37                       | 7 |  |  |  |
| 6                           | .7                              | End operations                                 |   |  |  |  |
| 7.                          | Block ladd                      | ders for CBCANH control                        |   |  |  |  |
| Ар                          | Appendix A                      |                                                |   |  |  |  |
| 1.1                         |                                 | Application Notes                              |   |  |  |  |
| 1.1.1 E                     |                                 | Example: Homing control of a Estun servo drive |   |  |  |  |
| Appendix B                  |                                 |                                                |   |  |  |  |
| т                           | The object dictionary of CBCANH |                                                |   |  |  |  |
| s                           |                                 | CODE                                           | 0 |  |  |  |
| 5                           |                                 |                                                | 0 |  |  |  |

## Table index

| Table 1 The specification of FBs-CBCANH      | 9  |
|----------------------------------------------|----|
| Table 2 Definition of the pins               | 10 |
| Table 3 Process data area                    | 11 |
| Table 4 Module status area                   | 13 |
| Table 5 Reserved PLC registers               | 13 |
| Table 6 RUN LED(green)                       | 13 |
| Table 7 ERR LED(red)                         | 13 |
| Table 8 Corresponding values of NMT commands | 27 |
| Table 9 Corresponding values of status codes | 28 |
| Table 10 network configuration               | 39 |
|                                              |    |

## Figure index

| Figure 1 CBCANH top view                     | 9  |
|----------------------------------------------|----|
| Figure 2 FBs PLC top view                    | 9  |
| Figure 3 CANopen line termination            | 10 |
| Figure 4 Term jumper location                | 10 |
| Figure 5 Indicator status and flash rate     | 14 |
| Figure 6 Main menu                           | 15 |
| Figure 7 Baud setup                          | 15 |
| Figure 8 Main menu with full functions       | 16 |
| Figure 9 Configuration setup                 | 16 |
| Figure 10 TPDO setup                         | 17 |
| Figure 11 TPDO pop-up menu                   | 18 |
| Figure 12 Edit TXPDO                         |    |
| Figure 13 Transmission type                  | 20 |
| Figure 14 RXPDO setup                        | 21 |
| Figure 15 Misc. setup                        | 22 |
| Figure 16 AutoSDO write operation            | 24 |
| Figure 17 AutoSDO monitor                    | 24 |
| Figure 18 SDO task setup                     | 25 |
| Figure 19 SDO task page                      | 25 |
| Figure 20 NMT task setup                     | 26 |
| Figure 21 NMT task page                      | 27 |
| Figure 22 Load EDS file                      | 29 |
| Figure 23 After loading a EDS file           | 29 |
| Figure 24 SDO service page                   | 30 |
| Figure 25 SDO read page                      | 30 |
| Figure 26 SDO write page                     | 31 |
| Figure 27 SDO batch                          | 32 |
| Figure 28 SDO batch setup page               | 32 |
| Figure 29 pop-up menu for creating batch     | 32 |
| Figure 30 Add a SDO command                  | 33 |
| Figure 31 PLC remote monitoring service      | 34 |
| Figure 32 Gateway status window              | 35 |
| Figure 33 WinProladder connection setup page | 36 |
| Figure 34 NMT service                        | 36 |
| Figure 35 Firmware update                    | 37 |
| Figure 36 Firmware information               | 37 |
| Figure 37 CBCANH-specific block ladder - CMR | 38 |
|                                              |    |

| Figure 38 CBCANH-specific block ladder - AUTOSDO_CTRL |    |
|-------------------------------------------------------|----|
| Figure 39 Calling AUTOSDO_CTRL from a sub-function    |    |
| Figure 40 Main menu                                   | 40 |
| Figure 41 Module configuration                        | 40 |
| Figure 42 Baud and node ID configuration              | 41 |
| Figure 43 AutoSDO setup                               | 42 |
| Figure 44 AutoSDO write                               | 42 |
| Figure 45 AutoSDO MR                                  | 43 |
| Figure 46 RXPDO configuration                         | 44 |
| Figure 47 Transmission parameter setting              | 45 |

| Version | Date       | Author     | Description             |
|---------|------------|------------|-------------------------|
| V1.0    | 2016/12/26 | Edison Lin | Draft                   |
| V1.1    | 2017/01/04 | Edison Lin | Revised section 6.2.1.4 |
|         |            |            | for Auto. Start Remote  |
| V1.2    | 2017/3/24  | Edison Lin | - Revised manual        |
|         |            |            | design                  |
|         |            |            | - Remove single         |
|         |            |            | status indicator        |
|         |            |            | - Revised ladder        |
|         |            |            | program example         |
| V1.3    | 2017/5/24  | Curtis Li  | Support importing       |
|         |            |            | EDS/DCF file            |
| V1.4    | 2017/7/18  | Curtis Li  | Revised function block  |
| V1.5    | 2017/7/19  | Edison Lin | Fixed typo              |
| V1.6    | 2017/8/4   | Edison Lin | Modified block          |
|         |            |            | ladder-related          |
|         |            |            | information             |
| V1.7    | 2017/12/11 | Curtis Li  | Add SDO task and NMT    |
|         |            |            | task, remove older info |
|         |            |            | about SDO and NMT       |
|         |            |            | operation               |

#### 1. Overview

The CBCANH board is a CANopen master communication board for FBs-series PLC and can be mounted on the extended board slot of the CPU module thus saves space. Any FBs PLC can effectively control or exchange data with slave devices on the CANopen network with it.

CANopen is a CAN-based industrial protocol and is widely used in field applications, such as automatic controls for industrial machinery, automobile control systems, factory automation, medical equipment control, building automation, remote data collection and control, environmental monitoring and others.

Both RPDO number and TPDO number supported on CBCANH board are 60, and the range of corresponding PLC registers is from R3200 to R3679. For better user experience, board provides multiple convenient functions including AutoSDO, Auto Start Remote, SDO task and NMT task. By AutoSDO, a set of pre-defined SDO operations are executed automatically once the board is turned on. This is used to configure the target devices; By Auto Start Remote, all slaves in the network are turned into Operational state once the board is turned on; SDO and NMT task makes it possible that SDO and NMT operations are done by accessing PLC registers, and makes PLC programming easier.

2. Specification

| Item                  | Characteristics                                                |         |  |
|-----------------------|----------------------------------------------------------------|---------|--|
| Compliance with       | CAN 2.0A , DS301 V4.02                                         |         |  |
| PDO number            | RPDO                                                           | Max. 60 |  |
| PDO Itumber           | TPDO                                                           | Max. 60 |  |
| SDO number            | Server                                                         | 1       |  |
|                       | Client                                                         | 1       |  |
| AutoSDO               | Max. 30 groups, each of which supports up to 12 SDO operations |         |  |
| Application parameter | Max. 1000                                                      |         |  |
| object                |                                                                |         |  |
| Sync master           | Configurable Sync time                                         |         |  |
| NMT master            | Available through EasyCANHopener and NMT task                  |         |  |
| Time stamp            | Consumer                                                       |         |  |
| Error control         | Heartbeat                                                      |         |  |
| Baud                  | 20K, 50K, 125K, 250K, 500K, 750K, and 1M                       |         |  |

## FATEK

|                        | Remote Supported      |                |  |
|------------------------|-----------------------|----------------|--|
| Configuration          | PC utility            | EasyCANHopener |  |
| Remote PLC programming | Supported             |                |  |
| Vendor ID              | 2EF(Hexadecimal)      |                |  |
| Signal terminal        | 3 Pin spring terminal |                |  |
| Electric isolation     | Yes                   |                |  |
| Voltage/current        | 5V, 150mA             |                |  |
| Working temperature    | 0~60 °C               |                |  |
| Storage temperature    | -20~80 °C             |                |  |

Table 1 The specification of FBs-CBCANH

## 3. Installation and wiring

FBs PLC provides an extension slot on the left side of the CPU module for installing an additional communication board.

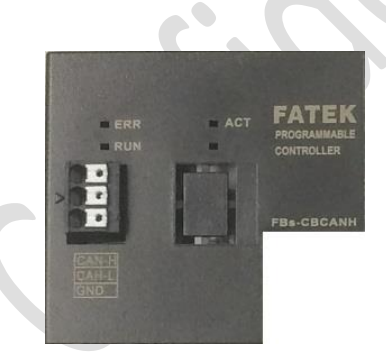

Figure 1 CBCANH top view

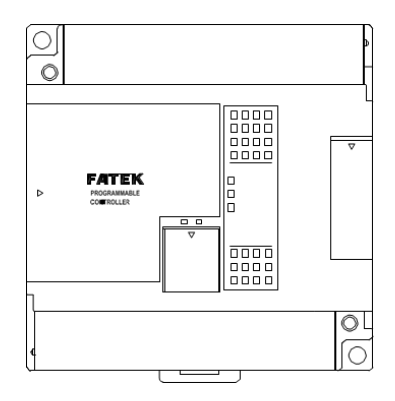

Figure 2 FBs PLC top view

The CBCANH connects to a CANopen network via a 3-pin spring style connector.

| Pin | Signal  | Description                    |  |
|-----|---------|--------------------------------|--|
| 1   | CAN_H   | CAN_H bus line (dominant high) |  |
| 2   | CAN_L   | CAN_L bus line (dominant low)  |  |
| 3   | CAN_GND | Ground / 0V / V-               |  |

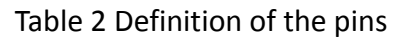

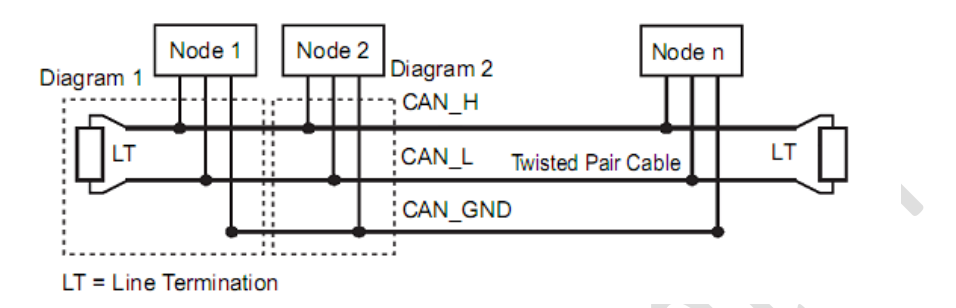

Figure 3 CANopen line termination

Normally for a node located at either left or right end of a network, a 120Ω 1/4W line termination resistor should be connected between CAN\_H and CAN\_L terminal pins as shown in above picture to ensure the signal quality, but for CBCANH, there's an easier way to implement the same function - short the jumper (JP4) labeled "Term" inside the CBCANH module. The following figure shows the location of the jumper.

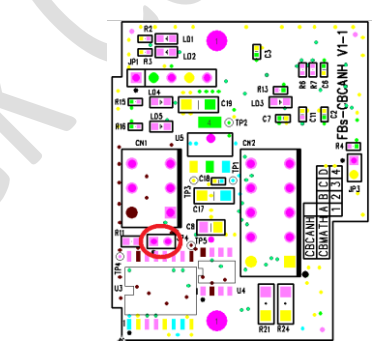

Figure 4 Term jumper location

## 4. PLC application interface

The CPU module communicates with the CBCANH board via its internal registers. These registers basically fall into the following areas:

## 4.1 Communication interface area

In this area, there are 70 reserved registers, ranging from R3700 to R3769.

These registers shall be reserved for internal system operation and CAN NOT be used for user's applications since the configuration tool, EasyCANHopener, communicates with the CBCANH through this area.

#### 4.2 Parameter data area

The size of this area is configurable up to 1000 registers. From the point of view of the network, these registers in this area act as objects for access. These registers can be addressed by their indexes and sub-indexes, thus they can be accessed by SDO services. With this function, users can change or adjust parameters of users' applications over network easily during system installation in the field.

#### 4.3 Process data area

There are 80 registers in this area, ranging from R3200 to R3679. The real-time data(PDO) of the PLC is exchanged with other nodes on the network via this area.

| Sequence | Item   | Function   | Register |
|----------|--------|------------|----------|
| 1        | 222.01 | Word #1    | R3200    |
| 2        |        | Word #2    | R3201    |
| 3        | RPDOI  | Word #3    | R3202    |
| 4        |        | Word #4    | R3203    |
| 5        | F      | RPDO2      | R3204    |
| ~        |        |            | ~        |
| 240      | R      | PDO60      | R3439    |
| 241      | 700.01 | Word #1    | R3440    |
| 242      |        | Word #2    | R3441    |
| 243      | IPDOI  | Word #3    | R3442    |
| 244      |        | Word #4    | R3443    |
| 245      | TPDO2  |            | R3444    |
| ~        |        | <b>A</b> 1 | ~        |
| 480      | TPDO60 |            | R3679    |

Table 3 Process data area

The data length (0-4, with one register size per unit) of each PDO (Process Data Object) is configurable. When the data length is smaller than 4, preceding registers will be used first. For example, if the length of RPDO1 is 2, only the first two registers R3200 and R3201 will be used. The starting register number of each PDO is fixed and will not be changed even if a preceding PDO does not use up all of its usable registers. Any unoccupied registers in this range can be free to use by applications.

#### FATEK®

## 4.4 Module status area

| Sequence | Register                 | Function   |                                                                                                    |  |
|----------|--------------------------|------------|----------------------------------------------------------------------------------------------------|--|
| 1        | 1 R3680 Module<br>Status |            | Low Byte:<br>Bit 0 : =0, Normal<br>=1, Stopped when excessive RX<br>error occur while startup.<br>Bit 1: AutoSDO execution status<br>Bit 2: Reserved<br>Bit 3: =1, CAN Rx error<br>Bit 4: =1, CAN Tx error<br>High Byte:<br>Bit[15:8] CBCANH state.<br>=0, init. =5, OPERATIONAL. =4, STOPPED.<br>=127 PRE-OPERATIONAL |  |
|          | R3681                    |            | Each bit represents the receiving status of                                                                                                    |  |
| 2        | ~                        | TPDO       | each TPDO.                                                                                                    |  |
| -        | <b>D</b> 2C04            | Status     | When a bit =1, it means data update is                                                                                                    |  |
|          | K3684                    |            | normal.                                                                                                    |  |
|          |                          |            | Nodes 1-15                                                                                                    |  |
|          |                          |            | When Bit[1]=1, it means the heartbeat in                                                                                                    |  |
|          | R3685                    |            | Node 1 is detected.                                                                                                    |  |
| 2        |                          |            | The detection cycle is determined by                                                                                                    |  |
| 5        |                          |            | Heartbeat guard Time.                                                                                                    |  |
|          |                          |            | When Heartbeat guard time = 0, this                                                                                                    |  |
|          |                          | Heart heat | register is not valid since CBCAN will not                                                                                                    |  |
|          |                          | status     | monitor heartbeat signals                                                                                                    |  |
| 4        | R3686                    |            | Node 16-31                                                                                                    |  |
| 5        | R3687                    |            | Node 32-47                                                                                                    |  |
| 6        | R3688                    |            | Node 48-63                                                                                                    |  |
| 7        | R3689                    |            | Node 64-79                                                                                                    |  |
| 8        | R3690                    |            | Node 80-95                                                                                                    |  |
| 9        | R3691                    |            | Node 96-101                                                                                                    |  |
| 10       | R3692                    |            | Node 102-127                                                                                                    |  |
| 11       | R3693                    |            | Second (0-59)                                                                                                    |  |
| 12       | R3694                    |            | Minute (0-59)                                                                                                    |  |
| 13       | R3695                    | Time Stewn | Hour (0-23)                                                                                                    |  |
| 14       | R3696                    |            | Day (1-31)                                                                                                    |  |
| 15       | R3697                    |            | Month (1-12)                                                                                                    |  |
| 16       | R3698                    |            | Year (2000-2099)                                                                                                    |  |

| 17 | R3699 | Time Stamp receiving indication | The value of this register increment by one<br>when a new Time Stamp packet is<br>received and rollover at 65535. |
|----|-------|---------------------------------|----------------------------------------------------------------------------------------------------|
|----|-------|---------------------------------|----------------------------------------------------------------------------------------------------|

Table 4 Module status area

## 4.5 Reserved PLC registers for block ladders

| Register      |        | Description                                         |
|---------------|--------|-----------------------------------------------------|
| R3100 - R3199 | R3116  | CMR parameter: The<br>number of register to<br>send |
|               | R3106  | CMR parameter: The base register to send            |
|               | others | Internal use                                        |
| M1000, M1962  |        | Internal use                                        |

Table 5 Reserved PLC registers

## 5. LED Indicators

| Indicator State         | Node Operation State |
|-------------------------|----------------------|
| Single flash            | PRE-OPERATIONAL      |
| on and off every 2 secs | STOPPED              |
| Blinking                | OPERATIONAL          |
|                         |                      |

Table 6 RUN LED(green)

| Indicator State | Error State                               |
|-----------------|-------------------------------------------|
| Off             | No error                                  |
| Single flash    | Warning limit reach                       |
| Triple flash    | Rcv. SYNC signal is time-out              |
| Quadruple flash | Any one of expected TXPDOs is<br>time-out |
| On              | Bus off                                   |

Table 7 ERR LED(red)

**FATEK**<sup>®</sup>

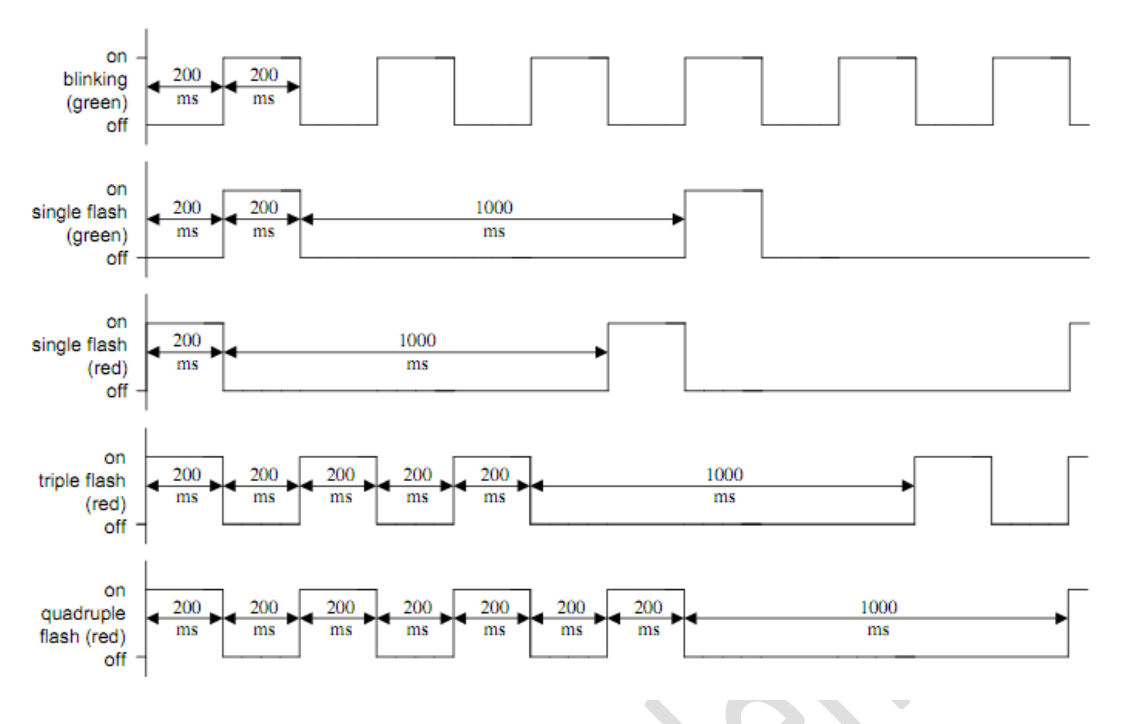

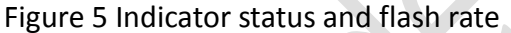

#### 6. EasyCANHopener

Major functions of the software:

- Configuration of the CBCANH board, including RPDO and TPDO mapping, AutoSDO, SDO task, NMT task, Auto Start Remote, and other settings.
   Configuration can be exported as a chcfg file for duplication, storage, and modification offline.
- SDO Service: Users can either access a single controller object directly, or access multiple objects using batch operation. The batch contents can also be saved in files to be reused in the future.
- PLC remote access bridge: The FBs PLC is usually connected to the Winproladder via local serial port. When this function is enabled, the CBCANH can work as a remote programming gateway, and the Winproladder can connect to another FBs PLC equipped with CBCAN board at remote site through the CBCANH.
- NMT service: with a single operation, users can send "Start Remote", "Enter PRE-OPERATIONAL", "Reset Node", "Reset Communication" or "Stop" commands to a specific node or all nodes on the network.
- CBCANH firmware update: Users can update the firmware of the CBCANH board on the PLC via the serial port.

#### FATEK®

|                                      | ^                                                                                                    |
|--------------------------------------|----------------------------------------------------------------------------------------------------|
|                                      |                                                                                                    |
| PC serial comm. port setup           |                                                                                                    |
| FATEK CANopen Products Configuration |                                                                                                    |
| Network Management Services          |                                                                                                    |
|                                      |                                                                                                    |
| CANopen Products SDO Service         |                                                                                                    |
| Remote PLC Programming/Monitoring    |                                                                                                    |
| Products Firmware Update             |                                                                                                    |
| Version Information                  |                                                                                                    |
| Finish The Task                      |                                                                                                    |
|                                      | PC serial comm. port setup<br>FATEK CANopen Products Configuration<br>Network Management Services<br>CANopen Products SDO Service<br>Remote PLC Programming/Monitoring<br>Products Firmware Update<br>Version Information<br>Finish The Task |

Figure 6 Main menu

## 6.1 PLC connection

All operations requiring a PLC connection will not be enabled before a successful serial communication with the PLC, so one has to use Comm. Port Setup to establish the connection beforehand, as shown in the Figure 7.

|                              | 👬 Comm. Setup |                 |          | $\times$ |
|------------------------------|---------------|-----------------|----------|----------|
|                              | Baud Rate:    | 115200 ~        |          |          |
|                              | Com Port:     | COM4            | ~        |          |
| ~ ~ Q                        |               |                 |          |          |
|                              | 🗸 Conr        | nect            | X Cancel |          |
| $\mathbf{\nabla} \mathbf{O}$ | Figu          | re 7 Baud setup |          |          |

A full functioning main menu can be referred to in the Figure 8.

| EasyCANHopener           |                                      | × |
|--------------------------|--------------------------------------|---|
| Basic                    |                                      |   |
| Comm. Port Setup         | PC serial comm. port setup           |   |
| Module Configuration     | FATEK CANopen Products Configuration |   |
| NMT Services             | Network Management Services          |   |
| Advanced                 |                                      |   |
| Device Parameters Access | CANopen Products SDO Service         |   |
| Remote Programming       | Remote PLC Programming/Monitoring    |   |
| Firmware Update          | Products Firmware Update             |   |
| About                    | Version Information                  |   |
| Exit                     | Finish The Task                      |   |

Figure 8 Main menu with full functions

## 6.2 Configuration setup

Click the "Module Configuration" button on the main page to enter the Configuration Setup screen as shown below.

| - crop           | CANI | Paud Date | 250       |         | Nede      |          |            | Comm Status |
|------------------|------|-----------|-----------|---------|-----------|----------|------------|-------------|
| Read             | CANT |           | 230       | · · ·   | Noue      | ID: PLC  | ~          | Comm Status |
| Write            | TXPE | 00(4) R   | XPDO(4)   | Misc.   | AutoSDO   | SDO Task | NMT Task   |             |
|                  | 1    | No. C     | OB-ID     | Size    | Info      | )        | Note       |             |
| Load EDS         | :    | 1 1       | 180h      | 4       | R3440~R34 | 143 0.1  |            |             |
|                  |      | 2 2       | 280h      | 4       | R3444~R34 | 147 0.2  |            |             |
| onfig File       | :    | 3 3       | 380h      | 4       | R3448~R34 | 451 0.3  |            |             |
| New              | 1    | 4 4       | 180h      | 4       | R3452~R34 | 455 0.4  |            |             |
| Open             |      |           |           |         |           |          |            |             |
| Save             |      |           |           |         |           |          |            |             |
| Save As          |      |           |           |         |           |          |            |             |
| Comm. Port Setup |      | Tin       | neout Tin | ne: 150 | ) mS      |          |            |             |
|                  |      |           |           |         |           | Resto    | re Default | Set Default |

Figure 9 Configuration setup

#### 6.2.1 Create new configuration

When entering the Configuration Setup screen, a new configuration file will be generated automatically and all parameters are in their

default values. Users should be aware that node ID in PDO default configuration is empty.

#### 6.2.1.1 Basic setup

**CAN Baud Rate:** This is the network operating speed. The default value is 250K bps. The range is 20K-1M bps. The same baud rate must be set for all node devices on the network; otherwise, they will not operate properly.

**Node ID:** This ID is set to indicate the node id of the CBCANH on the CANopen network and can be configured as 1-127 or "PLC". When it is set to "PLC", the node ID will be configured with the station number of the PLC CPU module for quick integration into the system without additional efforts. The default value for this setting is "PLC".

**Comm Status:** An indicator shows the connection status with the PLC. Normally a green light should be observed.

## 6.2.1.2 TPDO setup

Click the TPDO tab to enter the receive process data object (TPDO) setup page as shown in the figure below. It is used to receive real-time data from slaves.

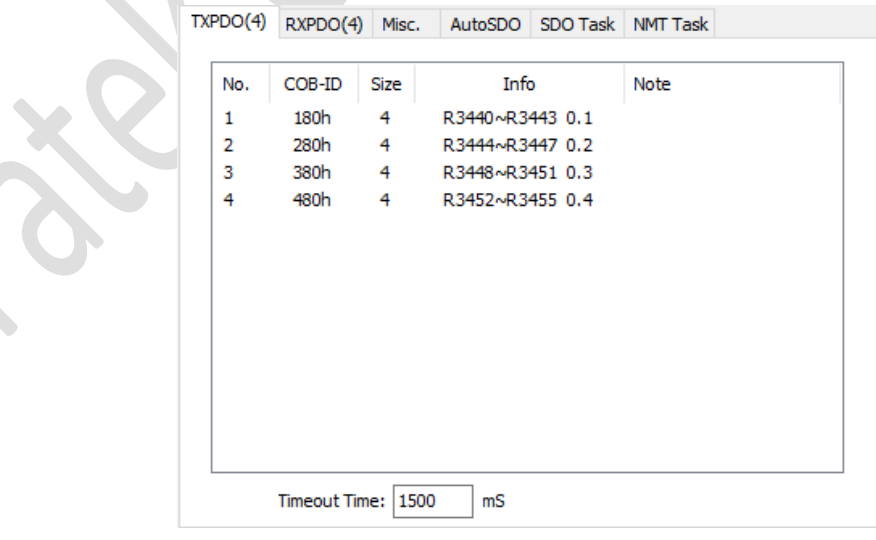

Figure 10 TPDO setup

The number in the parentheses of the tab name represents the

## FATEK

quantity of PDOs that has been defined.

As shown in the Figure 10, four TXPDOs have been defined. The TPDO can be configured by the pop-up menu as shown in the figure below.

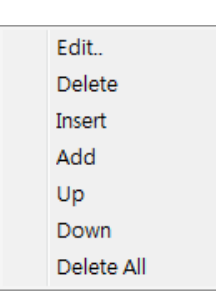

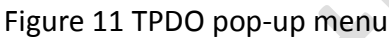

The functions in this popup menu are described as below:

• Edit: Right-click on the PDO you want to edit to start the pop menu, and select Edit... from the menu. Or, simply double-click the PDO you want to edit to start the following screen.

|                             | TXPDO #1 Setting X                                |
|-----------------------------|---------------------------------------------------|
|                             | COB ID Assign                                     |
| $\mathcal{O}_{\mathcal{O}}$ | Slave Node ID: V<br>PDO No.: V                    |
| .01                         | CobId(Hex): 180h                                  |
|                             | Size: (register)<br>4<br>Vote: (Maximum 30 Bytes) |
|                             | V OK Cancel                                       |

Figure 12 Edit TXPDO

From this screen, users can configure the communication object ID (COB-ID) and data length:

• COB-ID : Each node on the CANopen network has a unique set of COB-IDs for PDO mapping, and CBCANH

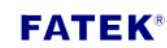

## PLC1.ir

as a master needs to know what the mapping is like on the network in order to control or receive data as expected. Also each node can own up to 4 TXPDO COB-ID and 4 RXPDO COB-IDs for data exchange. Figure 12 shows a default TXPDO setting with empty node ID. Be sure to fill in a valid ID while configuring.

- Size Setup: The valid size of the TXPDO can be from one to four 16-bit words.
- Note: Comment of a TPDO
- Delete: Right-click the PDO you want to delete and select "Delete" from the pop menu to delete the PDO.
- Insert: Right-click any location where a PDO to be inserted and select "Insert" from the pop menu to start the PDO Edit screen. After the configuration on the popup menu is done, a new PDO will be inserted at the location addressed.
- Add: Right-click the screen to start the popup menu. Select "Add" to start the PDO Edit screen. After the configuration on the popup menu is done, a new PDO will be added at the end of the list.
- Up: Right-click the PDO to be moved up. Select "Up" on the popup menu to move the PDO to one position upward.
- Down: Right-click the PDO to be moved down. Select "Down" on the popup menu to move the PDO to one position downward.
- Delete All: Right-click on the screen to start the pop menu.
   Select "Delete All" to delete all PDOs in the list.

There is an additional item "Timeout Time" at the bottom of the TPDO setup page as shown in Figure 10: *Timeout Time:* 

This setting is used to indicate the deadline after the reception of a TPDO message. If TPDO messages are received properly within

this interval, the corresponding bit of PLC internal register R3681 "TPDO status" will be set to 1. If not, the bit will be set to 0 to indicate the TPDO timeout event. The default value for this setting is 1.5 seconds.

#### 6.2.1.3 RPDO setup

The RPDO setup is similar to the TPDO's; this section only described the difference between TPDO and RPDO setup. Please refer to the section 6.2.1.2 for those similar settings.

There is one additional item "Transmission Type" added to the RXPDO Edit page:

| Ì | Transmission Type:      |        |  |  |  |  |  |
|---|-------------------------|--------|--|--|--|--|--|
|   | Async                   | $\sim$ |  |  |  |  |  |
|   | Async<br>Sync<br>Cyclic |        |  |  |  |  |  |
|   |                         | _      |  |  |  |  |  |

Figure 13 Transmission type

Transmission Type

- Async (asynchronous transmission): A RPDO is transmitted when the RPDO data is changed or event time is elapsed. After RPDO messages are transmitted, the end of the Inhibit Time must be reached before sending next RPDO message. With this function, users can prevent the communication bandwidth from being consumed by unexpected high frequency of input signals.
- Sync. (synchronous transmission): Whenever the status changes, the RPDO message will be transmitted immediately after the next SYNC message is received.
- Cyclic: RPDO messages are transmitted periodically in time with the cyclic time setting.

| T | XPDO(4)    | RXPDO(4) | Misc. | AutoSDO     | SDO Task | NMT Task |          |    |    |
|---|------------|----------|-------|-------------|----------|----------|----------|----|----|
|   |            |          |       |             |          |          |          |    |    |
|   | No.        | COB-ID   | Size  | Info        | D        | Note     |          |    |    |
|   | 1          | 200h     | 4     | R3200~R3    | 203 0.1  |          |          |    |    |
|   | 2          | 300h     | 4     | R3204~R3    | 207 0.2  |          |          |    |    |
|   | 3          | 400h     | 4     | R3208~R3    | 211 0.3  |          |          |    |    |
|   | 4          | 500h     | 4     | R3212~R3    | 215 0.4  |          |          |    |    |
|   |            |          |       |             |          |          |          |    |    |
|   |            |          |       |             |          |          |          |    |    |
|   |            |          |       |             |          |          |          |    |    |
|   |            |          |       |             |          |          |          |    |    |
|   |            |          |       |             |          |          |          |    |    |
|   |            |          |       |             |          |          |          |    |    |
|   |            |          |       |             |          |          |          |    |    |
|   |            |          |       |             |          |          |          |    |    |
|   |            |          |       |             |          |          |          |    |    |
| 1 | nhibit Tim | ie: 10 r | nS    | Event Time: | 1000 m   | S Cyclic | Time: 20 | 00 | mS |
|   |            | -        |       |             |          |          |          |    |    |

Figure 14 RXPDO setup

**Inhibit Time** The minimum transmission time interval when RXPDO are transmitted in Async. mode. After the transmitting of RXPDO messages, the next RXPDO message will not be sent until the end of inhibit time even if the status is changed during the inhibit time period. The default value is 10ms and cannot be changed.

**Event Time** The maximum transmission time interval when RXPDO are transmitted in Async. mode. After the transmitting of RXPDO messages, the next RXPDO message will be sent immediately after the end of event time even if the status is not changed during the event time period. The default value is 1 second.

*Cycle Time* The transmission time interval used in the Cyclic mode. The default value is 2 seconds.

#### 6.2.1.4 Miscellaneous

Click the "Misc." tab to edit miscellaneous setup as shown in the Figure 15 below.

#### **FATEK**<sup>®</sup>

PLC1.ir

| TXPDO(4) RXPDO(4) Misc. AutoSDO                           | SDO Task NMT Task                                 |
|-----------------------------------------------------------|---------------------------------------------------|
| HeartBeat<br>Cycle Time : 1000 mS<br>Guard Time : 1050 mS | Parameter Zone<br>Size : 0<br>Start Address : R 0 |
| Sync. Master<br>Sync. Time: 100 ms                        | 🗹 Auto. Start Remote                              |
| Figure 15 Mi                                              | sc. setup                                         |

*Heartbeat* This informs the existence of a node within a specific time interval. In normal circumstances, a node will send a heartbeat signal at a regular interval. Other nodes determine if this node is operating normally based on this signal.

- *Cycle Time:* This represents the regular interval the node sends the heartbeat signal. If the value is "0", this means the heartbeat function is disabled.
- *Guard Time:* This represents the time criteria for a node to detect if the heartbeat of other nodes is normal. In general, individual nodes have individual cycle times, thus users should set different cycle times for different nodes. However, this system assumes that the cyclic time of all nodes are the same in order to simplify the configuration process. In this case, the value must be greater than the default value.

**Parameter data** In general, there are usually some parameters that do not change frequently. These parameters can be mapped to the CANOpen objects through the SDO (Service Data Object) service for remote access over the network.

• *Size:* This setting is to indicate the quantity of the mapped registers. The maximum value is 1000.

 Start Address: This represents the start address of the mapped register. Only R-registers can be mapped as parameter registers.

*Sync. Master* When this option is enabled (checked), the CBCANH will operate as a sync. master node which transmits synchronous messages.

*Sync. Time* When Sync master option is enabled, this value represents the interval of synchronous messages transmission.

**Auto Start Remote** When enabled, the CBCANH will put all the slaves on the network in OPERATIONAL mode using NMT after boot up and the execution of AutoSDO if any.

#### 6.2.1.5 AutoSDO

Maximum 30 groups are supported and each of which can be configured up to 12 SDO operations. Each group can have unique node ID or share the same node ID if more operations are needed. AutoSDO will be executed sequentially during power on or through a ladder program and the result can be checked through the configuration tool. It could be used to configure slaves automatically before the execution of a ladder program.

**WR** A SDO operation which writes data into a slave device, e.g. PDO mapping and any preset value.

| AŃ | ASCmdEdit          |   | _       |       | ×    |
|----|--------------------|---|---------|-------|------|
|    | Command            |   |         |       |      |
|    | Operation:         |   | Write   | ~     |      |
|    | Object Index (Hex) | : | 6040    |       |      |
|    | Sub Index (Hex):   |   | 0000    |       |      |
|    | Data Size (Bits):  |   | 16      | ~     |      |
|    | Data (Hex)<br>047E |   |         |       |      |
|    | Status Code (Hex): |   | 0000000 |       |      |
|    |                    | • | 🖊 ОК    | 🗙 Car | ncel |

#### Figure 16 AutoSDO write operation

*MR* A SDO operation which reads data from a slave device and compares it with preset data. A mask will be used to logical AND with data read, which makes a BIT comparison possible. Status Code shows the result of monitoring.

| 瓣 ASCmdEdit         | _          |         | ×  |  |
|---------------------|------------|---------|----|--|
| Command             |            |         |    |  |
| Operation:          | Monitor    | ~       |    |  |
| Object Index (Hex): | 6041       |         |    |  |
| Sub Index (Hex):    | 0000       |         |    |  |
| Data Size (Bits):   | 16         | ~       |    |  |
| Data (Hex)          | Mask (Hex) |         |    |  |
| 1231                | FFFF       |         |    |  |
| Status Code (Hex):  | 0000000    |         |    |  |
|                     | 🗸 ОК       | 🗙 Cance | el |  |

Figure 17 AutoSDO monitor

#### 6.2.2 SDO Task

SDO task makes it possible that SDO operations can be done by accessing registers of PLC. Adding a new SDO task is as simple as configuring it with index and sub-index of a specific node, operation mode, type and start address of corresponding PLC registers in SDO task page. After the setup is finished, accessing the corresponding PLC registers is the same as accessing SDO data. Maximum 32 operations are supported.

| ТХ | PDO(4)   | RXPDO(4)   | Misc. | AutoSDO   | SDO Task | NMT Task |        |
|----|----------|------------|-------|-----------|----------|----------|--------|
|    | No.      | Node ID    | Index | Sub Index | Mode     | Comment  | Status |
|    | 1        | 1          | 1600  | 0001      | Read     | D0~1     |        |
|    |          |            |       |           |          |          |        |
|    |          |            |       |           |          |          |        |
|    |          |            |       |           |          |          |        |
|    |          |            |       |           |          |          |        |
|    |          |            |       |           |          |          |        |
|    |          |            |       |           |          |          |        |
|    |          |            |       |           |          |          |        |
|    |          |            |       |           |          |          |        |
|    |          |            |       |           |          |          |        |
|    |          |            |       |           |          |          |        |
|    | Start Ad | dress: D 💉 | ~ 0   |           |          |          |        |
|    |          |            |       |           |          |          |        |

Figure 18 SDO task setup

As shown in Figure 18, SDO task supports two modes, including read and write. Both of them support data access in three variant data length (8/16/32 bits). Status code shows the result of execution, either success or error code is returned.

| Setup            |          |           |       |           |          |             |               |
|------------------|----------|-----------|-------|-----------|----------|-------------|---------------|
| Read             | CAN Baud | Rate : 1M | •     | Node      | ID: 127  | •           | Comm Status : |
| Write            | TXPDO(1) | RXPDO(1)  | Misc. | AutoSDO   | SDO Task | NMT Task    |               |
|                  | No.      | Node ID   | Index | Sub Index | Mode     | Comment     | Status        |
| Load EDS         | 1        | 3         | 1600  | 0000      | Write    | D0~1        | 0             |
|                  | 2        | 3         | 1600  | 0002      | Read     | D2~3        |               |
| Config File      |          |           |       |           |          |             |               |
|                  |          |           |       |           |          |             |               |
| New              |          |           |       |           |          |             |               |
| Open             |          |           |       |           |          |             |               |
| Save             |          |           |       |           |          |             |               |
| Save As          |          |           |       |           |          |             |               |
| Comm. Port Setup | Start A  | ddress: D | • 0   |           |          |             |               |
| Close            |          |           |       |           | Resto    | ore Default | Set Default   |

Figure 19 SDO task page

If the operation mode is read, the data accessed from slaves is put into the corresponding PLC registers. If the operation mode is write, the data which is about to be transmitted is put into the

corresponding PLC registers. As shown in Figure 19, each SDO task occupies two PLC registers regardless of the data size.

#### 6.2.3 NMT Task

NMT task makes it possible that NMT commands can be done by accessing registers of PLC. Adding a new NMT task is as simple as configuring it with target node, NMT command, type and start address of corresponding PLC registers in NMT task page. After the setup is finished, accessing the corresponding PLC registers is the same as executing NMT command. Maximum 32 operations are supported.

| M NMT Task    |      | ×     |
|---------------|------|-------|
| Description   |      |       |
| Node ID:      | 1    | •     |
| Command:      | None | •     |
| Status code : | None |       |
|               |      |       |
|               |      | ancel |
|               |      |       |

Figure 20 NMT task setup

The NMT task setup page is shown in Figure 20. Besides the same NMT commands that NMT Services has, NMT task has one additional command named "none". NMT command "none" has no default command and used in the situation when the operation is decided sometime later. Status code shows the result of execution, either success or error code is returned.

| Setup   Read   Write   Load EDS   Config File   New   Open   Save   Save   Save   Save   Save As   Comm. Port Setup   I Close     Conset     Conset <th>Module Configuration</th> <th></th> <th></th> <th></th> <th></th> <th>X</th>                                                                                                    | Module Configuration |         |              |                        |              | X               |
|----------------------------------------------------------------------------------------------------|----------------------|---------|--------------|------------------------|--------------|-----------------|
| Read   Write   Load EDS   Config File   New   Open   Save   Save   Save   Save   Save   Save   Save   Save   Save   Save   Save   Save   Save   Save   Save   Save   Save   Save   Save   Save   Save   Save   Save   Save   Save   Save   Save   Save   Save   Save   Save   Save   Save   Save   Start Address: R • 0                                                                                                    | Setup                |         |              |                        |              |                 |
| Write         Load EDS         Config File         New         Open         Save         Save         Save         Save As         Comm. Port Setup         It Close                                                                                                    | Read                 | CAN Bau | d Rate : 1M  | ▼ Node ID : 127        | · •          | Comm Status : 🔵 |
| Load EDS       No.       Node ID       Command       Comment       Status         1       3       Start Remote       R0       Status       Status | Write                | TXPDO(  | 1) RXPDO(1)  | Misc. AutoSDO SDO Task | NMT Task     |                 |
| Load EDS       1       3       Start Remote       R0       2         Config File       2       4       Enter PRE_OPERATIONAL       R1       2         Open       Save       Save       Save       Save       Start Address:       R • 0       R • 0         Comm. Port Setup       Image: Close       Restore Default       Set Default       Set Default                                                                                                    |                      | No.     | Node ID      | Command                | Comment      | Status          |
| Config File   New   Open   Save   Save   Save As     Comm. Port Setup     Image: Close     Restore Default     Set Default                                                                                                    | Load EDS             |         | 1 3          | Start Remote           | R0           | <b>Q</b>        |
| New         Open         Save         Save         Save As         Comm. Port Setup                                                                                                    | Config File          |         | 2 4          | Enter PRE_OPERATIONAL  | R1           |                 |
| New         Open         Save         Save         Save As         Comm. Port Setup         Image: Close         Restore Default         Set Default                                                                                                    | Config Tile          |         |              |                        |              |                 |
| Open         Save         Save As         Comm. Port Setup         Image: Close         Restore Default         Set Default                                                                                                    | New                  |         |              |                        |              |                 |
| Save       Save As       Comm. Port Setup       Start Address: R • 0       Restore Default       Set Default                                                                                                    | Open                 |         |              |                        |              |                 |
| Save As       Comm. Port Setup       Start Address: R • 0       Restore Default       Set Default                                                                                                    | Save                 |         |              |                        |              |                 |
| Comm. Port Setup     Start Address: R • 0       I Close     Restore Default                                                                                                    | Save As              |         |              |                        |              |                 |
| Restore Default Set Default                                                                                                    | Comm. Port Setup     | Start   | Address: R 🔹 | • 0                    |              |                 |
|                                                                                                    |                      |         |              | Rest                   | tore Default | Set Default     |
|                                                                                                    |                      |         |              |                        |              |                 |
|                                                                                                    |                      |         |              |                        |              |                 |

Figure 21 NMT task page

As shown in Figure 10, each NMT task occupies one PLC register. The Most Significant Byte(MSB) of corresponding PLC register stores NMT command, while the Least Significant Byte(LSB) of corresponding PLC register is used to trigger command and store the result of execution. The corresponding value of NMT command, as shown in Table 1, is filled into MSB. The value filled into LSB to trigger command is shown in Table 2.

| NMT Command           | Value |
|-----------------------|-------|
| None                  | 0     |
| Start Remote          | 1     |
| Enter Pre-Operational | 2     |
| Reset Node            | 3     |
| Reset Communication   | 4     |
| Stop                  | 5     |

Table 8 Corresponding values of NMT commands

| Status Code  | Description     |
|--------------|-----------------|
| 0001h        | Successful      |
| 0002h        | Failed          |
| Other Values | Trigger Command |

Table 9 Corresponding values of status codes

For example, to execute NMT command "Start Remote" through NMT task, one should set the content of corresponding PLC register as value shown below:

#### 0103H

After execution, status code returns the result. If it works successfully, the content of corresponding PLC register should be the same as value shown below:

#### 0101H

#### 6.2.4 Save configurations to files

Click the "Save..." or "Save As" button. The save configuration window will pop up. Input the name of the file to be saved and click the "Save" button to save the configurations.

## 6.2.5 Open old configuration files

Click the "Open..." button. The open configuration file window will pop up. Click the button and select the configuration files that have been saved. Click the OK button to open the selected configuration file.

#### 6.2.6 Read CBCANH configurations

Click the "Read" button to retrieve current configuration in the module.

## 6.2.7 Write configurations to CBCANH Board Click the "Write" button to write configuration into the module.

6.2.8 Load EDS

#### FATEK

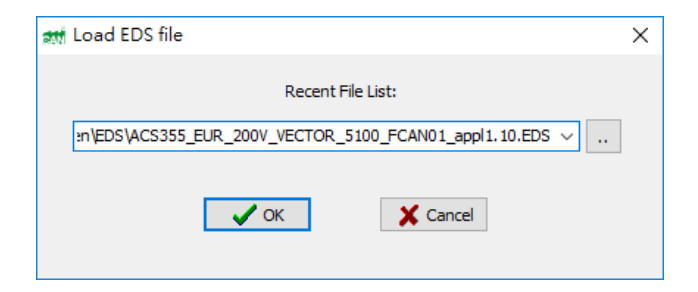

Figure 22 Load EDS file

| Setup            |     |          |             |          |            |                 |                 |
|------------------|-----|----------|-------------|----------|------------|-----------------|-----------------|
| Read             | CAN | l Baud F | Rate : 250  | к ~      | Node ID    | : 127 ~         | Comm Status : 🧲 |
| Write            | TX  | PDO(1)   | RXPDO(1)    | Misc.    | AutoSDO SD | O Task NMT Task |                 |
|                  |     | No.      | COB-ID      | Size     | Info       | Note            |                 |
| Load EDS         |     | 1        | 180h        | 1        | R3440 0.1  |                 |                 |
| Config File      |     |          |             |          |            |                 |                 |
|                  |     |          |             |          |            |                 |                 |
| New              |     |          |             |          |            |                 |                 |
| Open             |     |          |             |          |            |                 |                 |
| Save             |     |          |             |          |            |                 |                 |
| Save As          |     |          |             |          |            |                 |                 |
| Comm. Port Setup |     |          | Timeout Tir | ne: 1500 | mS         |                 |                 |
|                  |     |          |             |          |            | Destars Default | Cot Do foult    |

Figure 23 After loading a EDS file

## 6.2.9 End configuration setup

Click the "Close" button to exit the relevant configuration setup functions.

## 6.3 SDO Service

Click the "Device Parameter Access" button on the main page to enter the SDO Service screen as shown below. The setup items are described below.

Node ID: ID of one of the nodes on the network.

Index: Object index

Sub-Index: Object sub-index

| and SDO Service                                                | Х |
|----------------------------------------------------------------|---|
| Target<br>Node ID: 1 ~<br>Index (Hex): 0<br>Sub-Index (Hex): 0 |   |
| SDO Read SDO Write SDO Batch                                   |   |
| Read                                                           |   |

Figure 24 SDO service page

## 6.3.1 SDO Read

Click the SDO Read tab to enter the SDO Service screen as shown in Figure 25.

*Cyclic Read* Select (check) this option to read SDO data repeatedly. This function is useful for observing the dynamic change of objects.

*Read* Click the button to start reading SDO data. The results will be displayed in the window as shown below.

|   | SDO Read | SDO Write       | SDO Batch |  |
|---|----------|-----------------|-----------|--|
| 6 | Result - | ic Read         |           |  |
|   | Data:    | 10<br>0 0x0 0x0 | Ah        |  |
|   |          | Re              | ead       |  |

Figure 25 SDO read page

The value "4" in the Data Size item means that the size of the data is 4 bytes. The data content are given in decimal (10), hexadecimal (AH) and string type (0xa 0x0 0x0 0x0).

6.3.2 SDO write

#### FATEK®

Click the SDO Write tab to enter the SDO Write service screen as shown in Figure 26.

| SDO Read SDO Write SDO Batch |
|------------------------------|
| Data Type: Byte 🔻            |
| Data:                        |
| 🖸 Hex 👻                      |
| Write                        |
| Figure 26 SDO write page     |

**Data Type** Type of object data. Only Byte, Word and Dword data are supported.

*Data* The value to set. Users can select data format from the pull-down list next to the box: Hex (hexadecimal) or Decimal.

*Write* Click the button and start to write. An error window will pop up if there is any error.

#### 6.3.3 SDO batch

By using SDO batch, a list of pre-defined multiple SDO commands can be sent out sequentially. It is very useful when multiple CBCANH modules need to be set up with similar configuration, thus users don't need to configure all functions one by one.

First, click the SDO Batch tab to enter the SDO batch screen as shown in Figure 27.

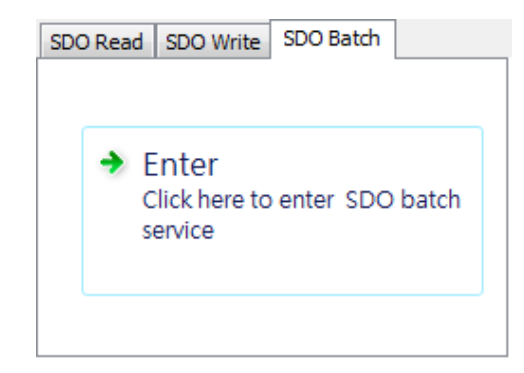

Figure 27 SDO batch

Click on the SDO batch window in Figure 27 to start SDO batch editing as shown in Figure 28.

| त्रात<br>File | New                        |          |          |            |       | × |
|---------------|----------------------------|----------|----------|------------|-------|---|
|               | No. Node                   | ID Index | SubIndex | Туре       | Value |   |
|               | Operation<br>Write<br>Read | Execute  | Abort    | <u>∎</u> € | xit   |   |
|               |                            |          |          |            |       |   |

Figure 28 SDO batch setup page

#### 6.3.3.1 Create batch contents

After entering the SDO batch service screen, there should be no batch contents. Then, users can create the batch content. The menu pops up as shown below.

| Add       |
|-----------|
| Insert    |
| Delete    |
| Clear All |
| Edit      |

Figure 29 pop-up menu for creating batch

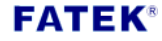

**Add:** Right-click the batch content window and select "Add" from the pop menu to start the following window.

| কাৰ্য            | – 🗆 X       |
|------------------|-------------|
| Node ID:         | 1 ~         |
| Index (Hex):     | 0001        |
| Sub-Index (Hex): | 02          |
| Data Type:       | Word ~      |
| Value:           | 0 Decimal ~ |
| V Ok             | X Cancel    |
|                  |             |

Figure 30 Add a SDO command

*Node ID* Select the ID of the node you want to write SDO data to.

Index Input the index value.Sub-Index Input the sub-index value.Data Type Select SDO data type: Byte, Word or Dword.Value Input a value.

Click the OK button to complete the creation of the new batch content.

**Insert:** Right-click the location where the batch command to be inserted and select "Insert" from the pop-up menu. Click the "OK" button to insert a new batch command in the specified location.

**Delete:** Right-click the batch item you want to delete and select "Delete" from the pop-up menu to delete the SDO command.

**Delete All:** Right-click the batch content window and select "Delete All" from the pop-up menu to delete all batch commands.

**Edit:** Right-click the batch item you want to edit and select "Edit" from the pop-up menu or double-click the command item to edit its content. Then, click the "OK" button to complete modifying the content.

#### 6.3.3.2 Save batch contents

Click "File" from the main menu at the top of the window and click "Save" or "Save As" from the pull-down to save the current batch contents in a file.

#### 6.3.3.3 Read this batch file

Click "File" from the main menu at the top of the window and click "Open" from the pull-down list to read the contents of the batch file.

#### 6.3.3.4 Execute batch write

First, select the "Write" option in the operation group. Then, click the "Execute" button to start batch write. SDO write commands will be sent out according to the contents in the batch window.

#### 6.3.3.5 Execute batch read

First, select the "Read" option in the operation group. Then, click the "Execute" button to start batch read. SDO read commands will be sent out according to the contents in the batch window. It differs from "batch write" in the read-back values will overwrite the original ones.

#### 6.4 PLC remote monitoring service

With this service, the ladder programming software, Winproladder, connects to the remote PLC equipped with the CBCANH board via the PC serial port. The ladder programs on the remote PLC therefore can be modified using CANopen network.

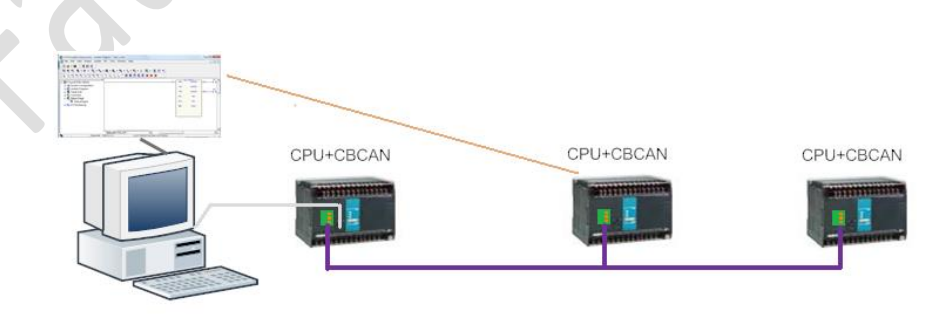

Figure 31 PLC remote monitoring service

#### 6.4.1 Open service

Click the "Remote Programming" button on the main page to enter the remote monitoring service screen as shown in Figure 32.

| att CANopen ≓ Fate —                    |      | × |   |
|-----------------------------------------|------|---|---|
| Remote Node ID: 1 v                     | Scan |   |   |
| Packet Transmited: 0 Packet Received: 0 |      |   |   |
| Ready On Line                           | I    |   |   |
| binding                                 | ^    |   | 0 |
|                                         | ~    |   |   |
|                                         |      |   |   |

Figure 32 Gateway status window

Items in the screen are described as follows:

**Remote Node ID:** Input the ID of the node which you want to connect.

Link Status: Auxiliary status.

**Packet Transmitted:** The quantity of data packets transmitted to the remote PLC.

**Packet Received:** The quantity of data packets received from the remote PLC.

This service is completed through the local CBCAN module which operates as a gateway between the remote PLC and local Winproladder software. It is based on the TCP communication at port 500.

**Ready:** When the system is ready for the service, the button is green.

**On Line:** When the TCP network and application are linked, the button is green.

#### 6.4.2 Run service

Users must connect to local machine IP 127.0.0.1 at port #500 via TCP connection to subscribe the service. Therefore, an example of Winproladder settings is shown in Figure 33:

| Station Number: 1 |   |  |
|-------------------|---|--|
| Protocol          |   |  |
| CUDP              |   |  |
| © TCP             |   |  |
|                   |   |  |
| IP: [127.0.0.1]   | - |  |
| Port Numbe 500    |   |  |
|                   |   |  |
|                   |   |  |
|                   |   |  |
|                   |   |  |

Figure 33 WinProladder connection setup page

As it is connected via the TCP communication, users can link up with the CANopen network with Ethernet from a remote site.

#### 6.5 NMT Services

Click the "NMT Service" button on the main page to enter the NMT Services screen as shown in Figure 34.

|            | 对 NMT Services     | -    |               | × |
|------------|--------------------|------|---------------|---|
|            | Node ID: All Nodes | ~    |               |   |
|            | Service: Start Re  | note |               | ~ |
| <b>ζ</b> Ο | Send Command       |      | <u>C</u> lose |   |

Figure 34 NMT service

**Node ID:** Input the ID of the NMT slave node to be managed. Users can select either a single node (1-127) or all nodes.

**Service:** The service includes "Start Remote", "Enter PRE\_OPERATIONAL", "Reset Node", "Reset Communication", and "Stop"

#### FATEK®

After the configuration is done, click the "Send Command" button to start NMT service.

#### 6.6 CBCANH Firmware Update

Click the "Firmware Update" button on the main page to enter the Firmware Update screen as shown in Figure 35.

| 瓣 Firmware | update       |             |                |           | -        |      | × |  |
|------------|--------------|-------------|----------------|-----------|----------|------|---|--|
| File Name: | INH_USER_KIT | CBCANH_USER | _KIT\Fatek_CBC | CANH_V1.6 | _B170322 | 2.os |   |  |
|            | Start        | ]           |                |           |          | e    |   |  |
|            |              |             |                |           |          |      |   |  |

Figure 35 Firmware update

#### 6.6.1 Select firmware files

Click the 🛄 button to open the file selection window. After

selecting the firmware file, press the "OK" button, the following confirmation dialog box will pop up with the corresponding firmware information.

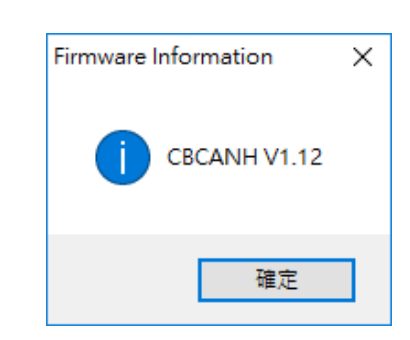

Figure 36 Firmware information

#### 6.6.2 Start firmware update

Click the "Start" button to start the firmware update.

#### 6.7 End operations

Click the "Exit" button on the main page to close EasyCANHOpener utility.

## FATEK®

## PLC1.ir

#### 7. Block ladders for CBCANH control

- CMR

As shown in Figure 37, it is a calling block used to update a certain set of PLC registers which maps to configured RPDOs to the CBCANH. Place only one of it in the bottom of the main ladder program and make sure the corresponding reserved registers have been set as intended. Refer to section 4.5 and the appendix A for more information.

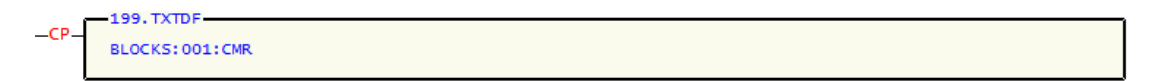

Figure 37 CBCANH-specific block ladder - CMR

- AUTOSDO\_CTRL

As shown in Figure 38, it is a calling block which provides an alternative way to execute AutoSDO groups in the ladder program. Users should call the block ladder from a sub-function in case of triggering, as shown in Figure 39.

| <u> </u> | Figure 38 CBCANH-specific block ladder - AUTOSDO_CTRL |
|----------|-------------------------------------------------------|
|          |                                                       |
|          |                                                       |
| LBL      | INLIAS                                                |
| P_       | TXTDF-                                                |
| BLOCK    | KS:001:AUTOSDO_CTRL                                   |
| 68       |                                                       |
|          | RTS                                                   |
|          |                                                       |
|          |                                                       |

#### **Appendix A**

#### 1.1 Application Notes

CBCANH is a CANopen master communication module which provides the FBs series PLC with the ability to exchange data with or control slave devices. Most of the CANopen objects in the CBCANH are configurable via EasyCANHopener utility and shall be configured properly according to field network requirements. The purpose of this section is to provide a quick configuration reference to assist users to embrace the world of CANopen control.

## 1.1.1 Example: Homing control of a Estun servo drive

The environment setup is a CANopen network with CBCANH as a master device and Estun servo drive as a slave device. The ladder program example uses a timer to activate or deactivate the homing operation. The CBCANH as a master uses the configuration in the following table to connect to the CANopen network.

| items                   | Values                         |
|-------------------------|--------------------------------|
| Node ID                 | 8                              |
| Slave Node ID           | 1                              |
| Baud                    | 1M bps                         |
| Sync. master            | Disabled                       |
| Error control           | Heartbeat producer (1000 ms)   |
|                         | Heartbeat consumer (1050 ms)   |
| Number of AutoSDO group | 2                              |
| Number of RPDO          | 1 (1 Word)                     |
|                         | Transmission type: Async. Mode |
| Number of TPDO          | N/A                            |

#### Table 10 network configuration

All settings can be configured via EasyCANHopener to properly prepare the CBCANH for the example. The node ID and baud are usually first things to configure in terms of master settings. To start configuration, click the "Module Configuration" button on the main page of EasyCANHopener.

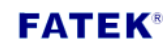

| 2                 | EasyCANHopener           |                                                                                                    | ×                 |
|-------------------|--------------------------|----------------------------------------------------------------------------------------------------|-------------------|
|                   | Basic                    |                                                                                                    |                   |
|                   | Comm. Port Setup         | PC serial comm. port setup                                                                                                    |                   |
|                   | Module Configuration     | FATEK CANopen Products Configuration                                                                                                    | n                 |
|                   | NMT Services             | Network Management Services                                                                                                    |                   |
|                   | Advanced                 |                                                                                                    |                   |
|                   | Device Parameters Access | CANopen Products SDO Service                                                                                                    |                   |
|                   | Remote Programming       | Remote PLC Programming/Monitoring                                                                                                    |                   |
|                   | Firmware Update          | Products Firmware Update                                                                                                    |                   |
|                   | About                    | Version Information                                                                                                    |                   |
|                   | Exit                     | Finish The Task                                                                                                    |                   |
|                   | Figure                   | 40 Main menu                                                                                                    |                   |
| 就 Module Configur | ation                    |                                                                                                    | ×                 |
| Setup             |                          |                                                                                                    |                   |
| Read              | CAN Baud Rate            | e: 250K V Node ID: PLC V                                                                                                    | Comm Status : 🔵   |
| Write             | TXPDO(4) R               | XPDO(4) Misc. AutoSDO SDO Task NMT                                                                                                    | Task              |
| Load EDS          | No. C                    | OB-ID         Size         Info         Note           180h         4         R3440~R3443         0.1           280h         4         R3444~R3447         0.2 | 2                 |
| Config File       | 3 4                      | 380h 4 R3448~R3451 0.3<br>480h 4 R3452~R3455 0.4                                                                                                    |                   |
| New               |                          |                                                                                                    |                   |
| Open              |                          |                                                                                                    |                   |
| Save              |                          |                                                                                                    |                   |
| Save As           |                          |                                                                                                    |                   |
| Comm. Port Setup  | Tin                      | neout Time: 1500 mS                                                                                                    |                   |
| Close             |                          | Restore Def                                                                                                    | fault Set Default |
|                   |                          |                                                                                                    |                   |

Figure 41 Module configuration

The node ID of the Estun servo drive is 1, thus any other ID except 1 in the range of 1 and 127 can be assigned to CBCANH. Assuming that the FBs PLC uses 8 as the station number, the node ID for the CBCANH can be configured as "PLC" to use the same.

| CAN Baud Rate : | 1M | ~ | Node ID : | PLC | ~ |  |
|-----------------|----|---|-----------|-----|---|--|
|                 |    |   |           |     |   |  |

Figure 42 Baud and node ID configuration

## AutoSDO setting

Configure as shown in the Figure 43

| No.         Node ID         Status         Count           1         1         0N         12           2         1         0N         2             AutoSDO Node 0         —                                                                                                    | No.         Node ID         Status         Count           1         1         0N         12           2         1         0N         2             Image: Count of the state of the state of |     |                                           |                                                                                   |                                                                                    |                                                                                               |                                                                         |                                                                                                    |                                                                                                    |        |
|----------------------------------------------------------------------------------------------------|----------------------------------------------------------------------------------------------------|-----|-------------------------------------------|-----------------------------------------------------------------------------------|------------------------------------------------------------------------------------|-----------------------------------------------------------------------------------------------|-------------------------------------------------------------------------|----------------------------------------------------------------------------------------------------|----------------------------------------------------------------------------------------------------|--------|
| 1       1       ON       12         2       1       ON       2         2       1       ON       2         Matched Sub Index       2       1         2       1       ON       2         Matched Index       1       1         1       VR       6040       0000         1       VR       6040       0000       0000         1       VR       6040       0000       0000         3       VR       1600       0001       60400010         3       VR       1600       000       01         5       VR       1600       0000       01         5       VR       6060       0000       04         8       VR       6099       0002       00000064         9       MR       6041       0000       0006         11       MR       6041       0000       0001         12       VR       6040       0000       0001                                                                                                    | 1       1       ON       12         2       1       ON       2         2       1       ON       2         2       1       ON       2         2       1       ON       2         3       VR       6040       0000       0000         1       VR       6040       0000       0000         1       VR       6040       0000       0000         3       VR       1600       0000       000         3       VR       1600       0000       01         5       VR       1600       0000       01         5       VR       6060       0000       04         6       VR       6098       0000       04         8       VR       6099       002       0000064         9       MR       6041       0000       000F         10       VR       6040       0000       000F         12       VR       6040       0000       000F                                                                                                    |     | No.                                       | 1                                                                                 | Node II                                                                            |                                                                                               | Status                                                                  |                                                                                                    | Count                                                                                               |        |
| 2       1       ON       2         atf AutoSDO Node 0       -       -       >         Mole Index       Sub Index       Data       Mask       Status         Nole ID:       1       WR       6040       0000       -       -       >         1       WR       6040       0000       0080       -       -       >         1       WR       6040       0000       0080       -       -       >         1       WR       6040       0000       0080       -       -       -       >         1       WR       6040       0000       0080       -       -       -       >         1       WR       6040       0000       0080       -       -       -       >         1       WR       6040       0000       0080       -       -       -       >         1       WR       6040       0000       0080       -       -       -       >         1       WR       6060       0000       04       -       -       -       >         9       MR       6041       0000       0006       -                                                                                                    | 2       1       ON       2         att       ON       2         att       AutoSDO Node 0       -         I       VR       6040       0000         1       VR       6040       0000       0000         2       VR       6040       0000       0000       -         2       VR       6040       0000       0000       -         3       VR       1600       0000       0000       -         3       VR       1600       0000       0000       -         5       VR       1600       0000       01       -         5       VR       6099       0000       04       -         6       VR       6040       0000       0006       -         9       MR       6041       0000       0006       -         10       VR       6040       0000       0006       -         11       MR       6041       0000       0001       000F         12       VR       6040       0000       0007       -                                                                                                    |     | 1                                         |                                                                                   | 1                                                                                  |                                                                                               | ON                                                                      |                                                                                                    | 12                                                                                                  |        |
| <ul> <li></li></ul>                                                                                                    | att AutoSDO Node 0       -       -       >         ✓ Enabled       No.       Mode       Index       Sub Index       Data       Mask       Status         1       VR       6040       0000       0000       -       -       >         1       VR       6040       0000       0080       -       -       -       >         1       VR       6040       0000       0080       -       -       -       >         1       VR       6040       0000       0080       -       -       -       >         1       VR       6040       0000       0080       -       -       -       >         1       VR       6040       0000       0080       -       -       -       >         1       VR       6040       0000       001       -       -       -       >         1       VR       6060       0000       04       -       -       -       -       -       -       >         10       WR       6041       0000       0000       0006       -       -       -       1       MR       6041       0000                                                                                                    |     | 2                                         |                                                                                   | 1                                                                                  |                                                                                               | ON                                                                      |                                                                                                    | 2                                                                                                   |        |
| AutoSDO Node 0       -       -       >         Enabled       No.       Mode       Index       Sub       Index       Data       Mask       Status         Node ID:       1       WR       6040       0000       0000       -       -       -       -       -       -       -       -       -       -       -       -       -       -       -       -       -       -       -       -       -       -       -       -       -       -       -       -       -       -       -       -       -       -       -       -       -       -       -       -       -       -       -       -       -       -       -       -       -       -       -       -       -       -       -       -       -       -       -       -       -       -       -       -       -       -       -       -       -       -       -       -       -       -       -       -       -       -       -       -       -       -       -       -       -       -       -       -       -       -       -       -       -       -                                                                                                    | AutoSDO Node 0       -       -       >                                                                                                    |     |                                           |                                                                                   |                                                                                    |                                                                                               |                                                                         |                                                                                                    |                                                                                                    |        |
| Image: state of the state of the state | AutoSDO Node 0       –       –       >                                                                                                    |     |                                           |                                                                                   |                                                                                    |                                                                                               |                                                                         |                                                                                                    |                                                                                                    |        |
| AutoSDO Node 0         —         □         >           ✓ Enabled<br>Node ID:         No.         Mode         Index         Sub Index         Data         Mask         Status           1         WR         6040         0000         0000         -         -         -         -         -         -         -         -         -         -         -         -         -         -         -         -         -         -         -         -         -         -         -         -         -         -         -         -         -         -         -         -         -         -         -         -         -         -         -         -         -         -         -         -         -         -         -         -         -         -         -         -         -         -         -         -         -         -         -         -         -         -         -         -         -         -         -         -         -         -         -         -         -         -         -         -         -         -         -         -         -         -         -         -         <                                                                                                    | AutoSDO Node 0         -         -         >           Enabled         No.         Mode         Index         Sub Index         Data         Mask         Status           1         VR         6040         0000         0000         -         -         -         -         -         -         -         -         -         -         -         -         -         -         -         -         -         -         -         -         -         -         -         -         -         -         -         -         -         -         -         -         -         -         -         -         -         -         -         -         -         -         -         -         -         -         -         -         -         -         -         -         -         -         -         -         -         -         -         -         -         -         -         -         -         -         -         -         -         -         -         -         -         -         -         -         -         -         -         -         -         -         -         -         -                                                                                                    |     |                                           |                                                                                   |                                                                                    |                                                                                               |                                                                         |                                                                                                    |                                                                                                    |        |
| ✓ Enabled         No.         Mode         Index         Sub Index         Data         Mask         Status           Node ID:         1         WR         6040         0000         0000         -           1         ✓         2         WR         6040         0000         0080         -           3         WR         1600         0001         6040010         -         -           4         WR         1600         0000         01         -         -           5         WR         1600         0000         04         -         -           6         WR         6060         0000         04         -         -           7         WR         6098         0000         04         -         -           8         WR         6099         0002         0000064         -         -           9         MR         6041         0000         0006         -         -           10         WR         6040         0000         0006         -         -           11         MR         6041         0000         0007         -         -                                                                                                    | ✓ Enabled         No.         Mode         Index         Sub Index         Data         Mask         Status           Node ID:         1         WR         6040         0000         0000         -           1         ✓         2         WR         6040         0000         0080         -           3         WR         1600         0001         6040010         -           4         WR         1600         0000         01         -           5         WR         1600         0000         06         -           7         WR         6098         0000         04         -           8         WR         6099         0002         0000064         -           9         MR         6041         0000         0006         -           10         WR         6040         0000         0006         -           11         MR         6041         0000         00006         -           12         WR         6040         0000         0007         -                                                                                                    |     |                                           |                                                                                   |                                                                                    |                                                                                               |                                                                         |                                                                                                    |                                                                                                    |        |
| Node ID:         1         WR         6040         0000         0000         -           1         2         WR         6040         0000         0080         -           3         WR         1600         0000         00         -           4         WR         1600         0000         01         -           5         WR         1600         0000         01         -           6         WR         6060         0000         04         -           7         WR         6098         0000         04         -           8         WR         6099         0002         00000064         -           9         MR         6041         0000         0000         -           10         WR         6040         0000         0000         -           11         MR         6041         0000         0000F         -           12         WR         6040         0000         0007         -                                                                                                    | Node ID:         1         WR         6040         0000         0000         -           1         -         2         WR         6040         0000         0080         -           3         WR         1600         0000         00         -         -           4         WR         1600         0001         60400010         -           5         WR         1600         0000         01         -           6         WR         6060         0000         04         -           8         WR         6099         0002         00000064         -           9         MR         6041         0000         000F         -           10         WR         6040         0000         000F         -           11         MR         6041         0000         000F         -           12         WR         6040         0000         0007         -                                                                                                    | 10  | M AutoSDO                                 | Node (                                                                            | )                                                                                  |                                                                                               |                                                                         |                                                                                                    | _                                                                                                   |        |
| 1         2         WR         6040         0000         0080         -           3         WR         1600         0000         00         -           4         WR         1600         0000         00         -           5         WR         1600         0000         01         -           6         WR         6060         0000         04         -           7         WR         6099         0002         00000064         -           9         MR         6041         0000         0006         -           10         WR         6040         0000         0006         -           11         MR         6041         0000         00006         -           12         WR         6040         0000         0001         000F                                                                                                    | 1         2         WR         6040         0000         0080         -           3         WR         1600         0000         00         -           4         WR         1600         0001         60400010         -           5         WR         1600         0000         01         -           6         WR         6060         0000         06         -           7         WR         6099         0002         00000064         -           9         MR         6041         0000         0006         -           10         WR         6041         0000         00006         -           11         MR         6041         0000         0000F         -           12         WR         6040         0000         0007         -                                                                                                    | NO. | ∰ AutoSDO<br>⊡Enabled                     | Node (                                                                            | Mode                                                                               | Index                                                                                         | Sub Index                                                               | Data                                                                                                 | <br>Mask                                                                                            | Status |
| 3         WR         1600         0000         00         -           4         WR         1600         0001         60400010         -           5         WR         1600         0000         01         -           6         WR         6060         0000         06         -           7         WR         6098         0000         04         -           8         WR         6099         0002         00000064         -           9         MR         6041         0000         0000F         -           10         WR         6040         0000         0000F         -           11         MR         6041         0000         0000F         -           12         WR         6040         0000         0007         -                                                                                                    | 3         WR         1600         0000         00         -           4         WR         1600         0001         6040010         -           5         WR         1600         0000         01         -           6         WR         6060         0000         06         -           7         WR         6098         0000         04         -           8         WR         6099         0002         00000064         -           9         MR         6041         0000         0006         -           11         MR         6041         0000         0001         000F           12         WR         6040         0000         0007         -                                                                                                    | 10  | M AutoSDO<br>Enabled<br>Node ID:          | Node (                                                                            | )<br>Mode<br>WR                                                                    | Index<br>6040                                                                                 | Sub Index<br>0000                                                       | Data<br>0000                                                                                         | —<br>Mask<br>-                                                                                      | Status |
| 4         WR         1600         0001         60400010         -           5         WR         1600         0000         01         -           6         WR         6060         0000         06         -           7         WR         6098         0000         04         -           8         WR         6099         0002         00000064         -           9         MR         6041         0000         0000F         -           10         WR         6040         0000         0006         -           11         MR         6041         0000         0007         -                                                                                                    | 4         WR         1600         0001         60400010         -           5         WR         1600         0000         01         -           6         WR         6060         0000         06         -           7         WR         6098         0000         04         -           8         WR         6099         0002         00000064         -           9         MR         6041         0000         0000F         -           10         WR         6040         0000         0006         -           11         MR         6041         0000         0007         -           12         WR         6040         0000         0007         -                                                                                                    |     | AutoSDO                                   | Node 0                                                                            | Mode<br>WR<br>WR                                                                   | Index<br>6040<br>6040                                                                         | Sub Index<br>0000<br>0000                                               | Data<br>0000<br>0080                                                                                 | –<br>Mask<br>-                                                                                      | Status |
| 5         WR         1600         0000         01         -           6         WR         6060         0000         06         -           7         WR         6098         0000         04         -           8         WR         6099         0002         00000064         -           9         MR         6041         0000         0000         000F           10         WR         6040         0000         0006         -           11         MR         6041         0000         0007         -                                                                                                    | 5         WR         1600         0000         01         -           6         WR         6060         0000         06         -           7         WR         6098         0000         04         -           8         WR         6099         0002         00000064         -           9         MR         6041         0000         0000         000F           10         WR         6040         0000         0006         -           11         MR         6041         0000         0007         -                                                                                                    | To. | AutoSDO<br>Enabled<br>Node ID:            | Node C                                                                            | Mode<br>WR<br>WR<br>WR                                                             | Index<br>6040<br>6040<br>1600                                                                 | Sub Index<br>0000<br>0000<br>0000                                       | Data<br>0000<br>0080<br>00                                                                           | —<br>Mask<br>-<br>-                                                                                 | Status |
| 6         WR         6060         0000         06         -           7         WR         6098         0000         04         -           8         WR         6099         0002         00000064         -           9         MR         6041         0000         0000         000F           10         WR         6040         0000         0006         -           11         MR         6041         0000         0001         000F           12         WR         6040         0000         0007         -                                                                                                    | 6         WR         6060         0000         06         -           7         WR         6098         0000         04         -           8         WR         6099         0002         00000064         -           9         MR         6041         0000         0000         000F           10         WR         6040         0000         0006         -           11         MR         6041         0000         0001         000F           12         WR         6040         0000         0007         -                                                                                                    |     | AutoSDO<br>Enabled<br>Node ID:            | Node 0                                                                            | Mode<br>WR<br>WR<br>WR<br>WR                                                       | Index<br>6040<br>6040<br>1600<br>1600                                                         | Sub Index<br>0000<br>0000<br>0000<br>0000                               | Data<br>0000<br>0080<br>00<br>60400010                                                               |                                                                                                    | Status |
| 7         WR         6098         0000         04         -           8         WR         6099         0002         00000064         -           9         MR         6041         0000         0000         000F           10         WR         6040         0000         0006         -           11         MR         6041         0000         0001         000F           12         WR         6040         0000         0007         -                                                                                                    | 7         WR         6098         0000         04         -           8         WR         6099         0002         00000064         -           9         MR         6041         0000         0000         000F           10         WR         6040         0000         0006         -           11         MR         6041         0000         0001         000F           12         WR         6040         0000         0007         -                                                                                                    | 10  | AutoSDO                                   | Node C<br>No.<br>1<br>2<br>3<br>4<br>5                                            | Mode<br>WR<br>WR<br>WR<br>WR<br>WR                                                 | Index<br>6040<br>6040<br>1600<br>1600<br>1600                                                 | Sub Index<br>0000<br>0000<br>0000<br>0001<br>0000                       | Data<br>0000<br>0080<br>00<br>60400010<br>01                                                         |                                                                                                    | Status |
| 8         WR         6099         0002         00000064         -           9         MR         6041         0000         0000         000F           10         WR         6040         0000         0006         -           11         MR         6041         0000         0001         000F           12         WR         6040         0000         0007         -                                                                                                    | 8         WR         6099         0002         00000064         -           9         MR         6041         0000         0006         -           10         WR         6040         0000         0006         -           11         MR         6041         0000         0001         000F           12         WR         6040         0000         0007         -                                                                                                    | to  | AutoSDO                                   | Node 0<br>No.<br>1<br>2<br>3<br>4<br>5<br>6                                       | Mode<br>WR<br>WR<br>WR<br>WR<br>WR<br>WR                                           | Index<br>6040<br>6040<br>1600<br>1600<br>6060                                                 | Sub Index<br>0000<br>0000<br>0000<br>0001<br>0000<br>0000               | Data<br>0000<br>0080<br>00<br>60400010<br>01<br>06                                                   | —<br>-<br>-<br>-<br>-<br>-<br>-                                                                     | Status |
| 9         MR         6041         0000         0000         000F           10         WR         6040         0000         0006         -           11         MR         6041         0000         0001         000F           12         WR         6040         0000         0007         -                                                                                                    | 9         MR         6041         0000         0000         000F           10         WR         6040         0000         0006         -           11         MR         6041         0000         0001         000F           12         WR         6040         0000         0007         -                                                                                                    | to  | AutoSDO                                   | Node 0<br>No.<br>1<br>2<br>3<br>4<br>5<br>6<br>7                                  | Mode<br>WR<br>WR<br>WR<br>WR<br>WR<br>WR<br>WR<br>WR                               | Index<br>6040<br>6040<br>1600<br>1600<br>6060<br>6098                                         | Sub Index<br>0000<br>0000<br>0000<br>0001<br>0000<br>0000<br>0000       | Data<br>0000<br>0080<br>00<br>60400010<br>01<br>06<br>04                                             |                                                                                                    | Status |
| 10 WR 6040 0000 0006 -<br>11 MR 6041 0000 0001 000F<br>12 WR 6040 0000 0007 -                                                                                                    | 10         WR         6040         0000         0006         -           11         MR         6041         0000         0001         000F           12         WR         6040         0000         0007         -                                                                                                    | 10  | M AutoSDO                                 | Node 0                                                                            | Mode<br>WR<br>WR<br>WR<br>WR<br>WR<br>WR<br>WR<br>WR<br>WR                         | Index<br>6040<br>6040<br>1600<br>1600<br>6060<br>6098<br>6099                                 | Sub Index<br>0000<br>0000<br>0000<br>0000<br>0000<br>0000<br>0000<br>0  | Data<br>0000<br>0080<br>00<br>60400010<br>01<br>06<br>04<br>00000064                                 |                                                                                                    | Status |
| 11 MR 6041 0000 0001 000F<br>12 WR 6040 0000 0007 -                                                                                                    | 11 MR 6041 0000 0001 000F<br>12 WR 6040 0000 0007 -                                                                                                    |     | AutoSDO                                   | Node 0<br>No.<br>1<br>2<br>3<br>4<br>5<br>6<br>7<br>8<br>9                        | Mode<br>WR<br>WR<br>WR<br>WR<br>WR<br>WR<br>WR<br>WR<br>WR<br>MR                   | Index<br>6040<br>6040<br>1600<br>1600<br>6060<br>6098<br>6099<br>6041                         | Sub Index<br>0000<br>0000<br>0001<br>0000<br>0000<br>0000<br>0000<br>00 | Data<br>0000<br>0080<br>00<br>60400010<br>01<br>06<br>04<br>00000064<br>0000                         | Mask<br>-<br>-<br>-<br>-<br>-<br>-<br>-<br>-<br>-<br>-<br>-<br>-<br>-<br>-<br>-<br>-<br>-<br>-<br>- | Status |
| 12 WR 6040 0000 0007 -                                                                                                    | 12 WR 6040 0000 0007 -                                                                                                    | 10  | AutoSDO                                   | Node 0<br>No.<br>1<br>2<br>3<br>4<br>5<br>6<br>7<br>8<br>9<br>10                  | Mode<br>WR<br>WR<br>WR<br>WR<br>WR<br>WR<br>WR<br>WR<br>WR<br>WR<br>WR<br>WR       | Index<br>6040<br>6040<br>1600<br>1600<br>6060<br>6098<br>6099<br>6041<br>6040                 | Sub Index<br>0000<br>0000<br>0001<br>0000<br>0000<br>0000<br>0000<br>00 | Data<br>0000<br>0080<br>00<br>60400010<br>01<br>06<br>04<br>0000064<br>0000<br>0006                  | Mask<br>-<br>-<br>-<br>-<br>-<br>-<br>-<br>-<br>-<br>-<br>-<br>-<br>-<br>-<br>-<br>-<br>-<br>-<br>- | Status |
|                                                                                                    |                                                                                                    | V0  | AutoSDO                                   | Node 0<br>No.<br>1<br>2<br>3<br>4<br>5<br>6<br>7<br>8<br>9<br>10<br>11            | Mode<br>WR<br>WR<br>WR<br>WR<br>WR<br>WR<br>WR<br>WR<br>WR<br>MR<br>MR<br>MR       | Index<br>6040<br>6040<br>1600<br>1600<br>6060<br>6098<br>6099<br>6041<br>6040<br>6041         | Sub Index<br>0000<br>0000<br>0000<br>0001<br>0000<br>0000<br>0000<br>00 | Data<br>0000<br>0080<br>00<br>60400010<br>01<br>06<br>04<br>00000064<br>0000<br>0006<br>0001         |                                                                                                    | Status |
|                                                                                                    |                                                                                                    |     | M AutoSDO                                 | Node C<br>No.<br>1<br>2<br>3<br>4<br>5<br>6<br>7<br>8<br>9<br>0<br>10<br>11<br>12 | Mode<br>WR<br>WR<br>WR<br>WR<br>WR<br>WR<br>WR<br>WR<br>WR<br>WR<br>WR<br>WR<br>WR | Index<br>6040<br>6040<br>1600<br>1600<br>6060<br>6098<br>6099<br>6041<br>6040<br>6041         | Sub Index<br>0000<br>0000<br>0000<br>0001<br>0000<br>0000<br>0000<br>00 | Data<br>0000<br>0080<br>00<br>60400010<br>01<br>06<br>04<br>00000064<br>0000<br>0006<br>0001<br>0007 | Mask<br>-<br>-<br>-<br>-<br>-<br>-<br>-<br>-<br>-<br>-<br>000F<br>-<br>-                            | Status |
|                                                                                                    |                                                                                                    | 3   | M AutoSDO<br>✓ Enabled<br>Node ID:<br>1 ✓ | Node C<br>No.<br>1<br>2<br>3<br>4<br>5<br>6<br>7<br>8<br>9<br>10<br>11<br>12      | Mode<br>WR<br>WR<br>WR<br>WR<br>WR<br>WR<br>WR<br>WR<br>WR<br>WR<br>WR<br>WR<br>WR | Index<br>6040<br>6040<br>1600<br>1600<br>6060<br>6098<br>6099<br>6041<br>6040                 | Sub Index<br>0000<br>0000<br>0001<br>0000<br>0000<br>0000<br>0000<br>00 | Data<br>0000<br>0080<br>00<br>6040010<br>01<br>06<br>04<br>00000064<br>0000<br>0006<br>0001<br>0007  | Mask<br>-<br>-<br>-<br>-<br>-<br>-<br>-<br>-<br>-<br>-<br>-<br>-<br>000F<br>-<br>-                  | Status |
|                                                                                                    |                                                                                                    |     | M AutoSDO                                 | Node C<br>No.<br>1<br>2<br>3<br>4<br>5<br>6<br>7<br>8<br>9<br>10<br>111<br>12     | Mode<br>WR<br>WR<br>WR<br>WR<br>WR<br>WR<br>WR<br>WR<br>WR<br>WR<br>WR<br>WR<br>WR | Index<br>6040<br>6040<br>1600<br>1600<br>6060<br>6098<br>6099<br>6041<br>6040<br>6041<br>6040 | Sub Index<br>0000<br>0000<br>0001<br>0000<br>0000<br>0000<br>0000<br>00 | Data<br>0000<br>0080<br>00<br>60400010<br>01<br>06<br>04<br>00000064<br>0000<br>0006<br>0001<br>0007 | Mask<br>-<br>-<br>-<br>-<br>-<br>-<br>-<br>-<br>-<br>-<br>000F<br>-<br>-                            | Status |
|                                                                                                    |                                                                                                    |     | AutoSDO                                   | Node C<br>No.<br>1<br>2<br>3<br>4<br>5<br>6<br>7<br>8<br>9<br>10<br>111<br>12     | Mode<br>WR<br>WR<br>WR<br>WR<br>WR<br>WR<br>WR<br>WR<br>WR<br>WR<br>WR<br>WR<br>WR | Index<br>6040<br>6040<br>1600<br>1600<br>6060<br>6098<br>6099<br>6041<br>6040<br>6041<br>6040 | Sub Index<br>0000<br>0000<br>0001<br>0000<br>0000<br>0000<br>0000<br>00 | Data<br>0000<br>0080<br>00<br>60400010<br>01<br>06<br>04<br>00000064<br>0000<br>0006<br>0001<br>0007 | Mask<br>-<br>-<br>-<br>-<br>-<br>-<br>-<br>-<br>-<br>-<br>000F<br>-<br>-                            | Status |
|                                                                                                    |                                                                                                    |     | AutoSDO                                   | Node C<br>No.<br>1<br>2<br>3<br>4<br>5<br>6<br>7<br>8<br>9<br>10<br>11<br>12      | Mode<br>WR<br>WR<br>WR<br>WR<br>WR<br>WR<br>WR<br>WR<br>WR<br>WR<br>WR<br>WR<br>WR | Index<br>6040<br>6040<br>1600<br>1600<br>6060<br>6098<br>6099<br>6041<br>6040<br>6041         | Sub Index<br>0000<br>0000<br>0001<br>0000<br>0000<br>0000<br>0000<br>00 | Data<br>0000<br>0080<br>00<br>60400010<br>01<br>06<br>04<br>0000064<br>0000<br>0006<br>0001<br>0007  | Mask<br>-<br>-<br>-<br>-<br>-<br>-<br>-<br>-<br>-<br>-<br>-<br>-<br>-<br>000F<br>-<br>-             | Status |
|                                                                                                    |                                                                                                    | 3   | AutoSDO                                   | Node C<br>No.<br>1<br>2<br>3<br>4<br>5<br>6<br>7<br>8<br>9<br>10<br>11<br>12      | Mode<br>WR<br>WR<br>WR<br>WR<br>WR<br>WR<br>WR<br>WR<br>WR<br>WR<br>WR<br>WR<br>WR | Index<br>6040<br>6040<br>1600<br>1600<br>6060<br>6099<br>6041<br>6040<br>6041<br>6040         | Sub Index<br>0000<br>0000<br>0000<br>0000<br>0000<br>0000<br>0000<br>0  | Data<br>0000<br>0080<br>00<br>60400010<br>01<br>06<br>04<br>00000064<br>0000<br>0006<br>0001<br>0007 | Mask<br>-<br>-<br>-<br>-<br>-<br>-<br>-<br>-<br>-<br>-<br>-<br>000F<br>-<br>-                       | Status |

| 就 AutoSDO | Node 1 |      |       |           |         | -    |      | Х    |
|-----------|--------|------|-------|-----------|---------|------|------|------|
| Enabled   | No.    | Mode | Index | Sub Index | Data    | Mask | Stat | us   |
| Node ID:  | 1      | MR   | 6041  | 0000      | 0003    | 000F |      |      |
|           | 2      | WR   | 6040  | 0000      | 000F    | -    |      |      |
|           |        |      |       |           | L       | V UK | 👗 Ca | ncei |
|           | Fig    | ure  | ۸3 ۵  | utoSD     | n setun |      |      |      |

Two AutoSDO groups with 14 SDO operations are created for the Estun servo drive following the homing example given in the CANopen operation manual of Estun servo drive. The node IDs of the groups should be 1.

| AutoSDO write operat | ion is as shown | in the Figure 44 |
|----------------------|-----------------|------------------|
|----------------------|-----------------|------------------|

| ASCmdEdit – – ×<br>Command<br>Operation: Write – |   |
|--------------------------------------------------|---|
| Command<br>Operation: Write ~                    | < |
| Operation: Write ~                               |   |
|                                                  |   |
| Object Index (Hex): 6099                         |   |
| Sub Index (Hex): 0002                            |   |
| Data Size (Bits): 32 🗸                           |   |
| Data (Hex) 00000064                              |   |
| Status Code (Hex): 00000000                      |   |
| V OK Cancel                                      |   |

Figure 44 AutoSDO write

WR is a SDO download operation , which writes a given length of data(8/16/32 bits) into a target object dictionary index.

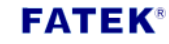

| att AS | CmdEdit             | – 🗆 ×      |
|--------|---------------------|------------|
| C      | ommand              |            |
|        | Operation:          | Monitor 🗸  |
|        | Object Index (Hex): | 6041       |
|        | Sub Index (Hex):    | 0000       |
|        | Data Size (Bits):   | 16 ~       |
|        | Data (Hex)          | Mask (Hex) |
|        | 0003                | 000F       |
|        | Status Code (Hex):  | 0000000    |
|        |                     |            |

AutoSDO monitor operation is as shown in the Figure 45

Figure 45 AutoSDO MR

MR is a SDO operation which monitors the value of a specific object dictionary index. MR shows success only if the following equation for a monitoring operation satisfies :

#### Data == AND(SDO Upload Data, Mask)

#### **RPDO** setting

As shown in the Figure 46, only one RXPDO is required for configuration in the example.

#### **FATEK**<sup>®</sup>

## PLC1.ir

| TXPDO(0)    | RXPDO(1) | Misc.                                  | AutoSDO                                                                                    | SDO Task                                                           | NMT Task          |               |  |
|-------------|----------|----------------------------------------|--------------------------------------------------------------------------------------------|--------------------------------------------------------------------|-------------------|---------------|--|
| No.         | COB-ID   | Size                                   | Info                                                                                       | þ                                                                  | Note              |               |  |
| 1           | 201h     | 1                                      | R3200                                                                                      | 1.1                                                                |                   |               |  |
|             |          |                                        |                                                                                            |                                                                    |                   |               |  |
| Inhibit Tim | e: 10 n  | nS                                     | Event Time:                                                                                | 1000 m                                                             | S Cyclic          | Time: 2000 mS |  |
|             | 2        | COB ID<br>COB ID<br>Size:<br>1<br>Note | O #1 Settir<br>Assign<br>lave Node ID<br>DO No.:<br>obId(Hex):<br>(register)<br>(register) | rg<br>2: 1 ~<br>1 ~<br>20 1h<br>Transmission<br>Async<br>30 Bytes) | ×<br>n Type:<br>✓ |               |  |
|             | X        |                                        | ОК                                                                                         | X Cano                                                             | el                |               |  |

Figure 46 RXPDO configuration

Three additional settings are related to the transmission type and are located at the bottom of RXPDOs list page. "Cyclic Time" is only valid when "Cyclic" transmission type is used. "Inhibit Time" and "Event Time" are two transmission parameters for "Async" type. In this application, there is no requirement specified for these two parameters. "Event Time" may use the default settings 1000ms, while "Inhibit Time" is fixed to 10ms and it cannot be changed. The "Event Time" 1000ms which means the consecutive RXPDO messages shall be transmitted within 1000ms even if no event occurs. The setting 10ms for "Inhibit Time" means the consecutive RXPDO messages will

not be transmitted within 10 ms even if events are triggered during that period.

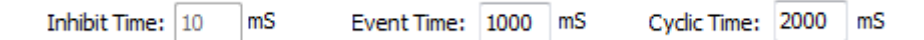

Figure 47 Transmission parameter setting

#### **Misc. Setting**

On Misc. setting page, there are three main functions "HeartBeat", "Parameter Zone", and "Sync. Master". The "Parameter Zone" configuration is not related to the CANopen network communication and can be disabled (set to 0 to disable) for this application. "Sync Master" can be disabled for it is not used in the example. The "Guard Time" should use a higher value than the cycle time defined in the slave devices. In this example, "Guard Time" is set to the value 1050 ms for monitoring the heartbeat messages on the network.

#### Write Configuration to CBCANH

After above settings are done, the configuration then can be downloaded to CBCANH. Click "Write" button to start the procedure.

#### PDO <-> PLC register mapping

After downloading the new configuration to the CBCANH, the CBCANH should be able to communicate with the slaves. The CBCANH supports maximum 60 RXPDOs and 60 TXPDOs, or 15 drive devices. Each PDO supports maximum 8 bytes of data, and mapped to the FBs PLC internal registers. The CBCANH maps the received data of TXPDOs to the internal registers R3440~R3679, and the internal registers R3200~R3439 are mapped to the RXPDOs by using the block ladder CMR. In the example, RXPDO1 is read from R3200.

Example program

#### FATEK®

|      | Initializ | e R3200(RX   | PD01: 0x60  | 40) with 0: | xF          |           |             |       |     | · · ·           |                               |               |
|------|-----------|--------------|-------------|-------------|-------------|-----------|-------------|-------|-----|-----------------|-------------------------------|---------------|
|      |           |              |             |             |             |           |             |       |     |                 |                               |               |
| N000 | M1924     |              |             |             |             |           |             |       |     | -08.MOV         |                               |               |
|      | ┝╴┥┝╴     |              |             |             |             |           |             | EN-   | s : | 15              |                               |               |
|      |           |              |             |             |             |           |             |       | D : | R3200           |                               |               |
|      |           |              |             |             |             |           |             |       |     |                 |                               |               |
|      |           |              |             |             |             |           |             |       |     |                 | J .                           |               |
|      | A 5-secor | nd timer us  | ed to swite | ch homing ( | operation   |           |             |       |     |                 |                               |               |
|      |           |              |             |             |             |           |             |       |     |                 |                               |               |
| N001 | ,         | T50          | •           |             | •           |           |             | EN    | 15  |                 | Lтир_                         |               |
|      |           | 1/1          |             |             |             |           |             |       | T50 | 50              | 1.0.                          |               |
| N002 |           |              | •           | •           | •           |           | •           |       |     | 17.CMP          | <br>                          | YO            |
|      |           |              |             |             |             |           |             | EN-   | Sa: | T50             | -a=b                          | -( <i>/</i> ) |
|      |           |              |             |             |             |           |             |       | Sb: | 0               |                               |               |
|      |           |              |             |             |             |           |             | -U/S- |     |                 | -a>b-                         |               |
|      |           |              |             |             |             |           |             |       |     |                 |                               |               |
|      |           |              |             |             |             |           |             |       |     |                 | -a <b-< td=""><td></td></b-<> |               |
|      |           |              |             |             |             |           |             |       |     |                 |                               |               |
|      | Toggle bi | it 4 of R32  | 00(RXPD01:  | 0x6040)     | •           | •         |             |       |     |                 |                               |               |
|      | 1: On     |              |             |             |             |           |             |       |     |                 |                               |               |
| N003 | YO        |              |             |             |             |           |             |       |     | -35 . XOR       |                               |               |
|      | ┝─┤↑┝─    |              |             |             |             |           |             | EN-   | Sa: | R3200           | -D=0-                         |               |
|      |           |              |             |             |             |           |             |       | Sb: | 16              |                               |               |
|      |           |              |             |             |             |           |             |       | D : | R3200           |                               |               |
|      |           |              |             |             |             | _         | _           |       |     |                 | J                             |               |
|      |           |              |             |             |             |           |             |       |     |                 |                               |               |
|      | Register  | size to se   | nd          |             |             |           |             |       |     |                 |                               |               |
|      |           |              |             |             |             |           |             |       |     |                 |                               |               |
| N004 |           |              |             |             |             |           |             | EN (  |     | 08.MOV          | ]                             |               |
|      |           |              |             |             |             |           |             |       |     | -               |                               |               |
|      |           | · .          | •           | •           | •           |           | •           |       | D : | R3116           | · ·                           |               |
|      |           |              |             |             |             |           |             |       |     |                 |                               |               |
|      | Pagistar  | address to   |             |             |             |           |             | l     |     |                 | J                             |               |
|      | Register  | auuress co   | Send Trom   |             |             |           |             |       |     |                 |                               |               |
|      |           |              |             |             |             |           |             |       |     |                 |                               |               |
| N005 |           |              |             |             |             |           |             | EN-   | S : | -08.MOV<br>3200 | ]                             |               |
|      |           |              |             |             |             |           |             |       | р:  | R3106           |                               |               |
|      | 1         |              | •           |             |             | •         | •           | ·     |     |                 |                               |               |
|      |           |              |             |             |             |           |             |       |     |                 |                               |               |
|      | A CBCANH- | -specific b  | lock ladder | r used to : | synchronize | the comma | nds to CBCA | NH bo | ard |                 | J .                           |               |
|      |           |              |             |             |             |           |             |       |     |                 |                               |               |
| N006 |           |              | ·           |             |             |           |             |       |     |                 |                               |               |
|      | -CP-      | LOCKS: 001:0 | MR          |             |             |           |             |       |     |                 |                               |               |
|      |           |              |             |             |             |           |             |       |     |                 |                               |               |
|      |           |              |             |             |             |           |             |       |     |                 |                               |               |

#### Appendix B

## The object dictionary of CBCANH

| Index           | SubIndex                        | Name                    | Data Type     | Access | Default |  |  |
|-----------------|---------------------------------|-------------------------|---------------|--------|---------|--|--|
| 1000H           | 0                               | Equipment Type          | 132U          | R      | 0       |  |  |
| 1001H           | 0                               | Error Register          | I8U           | R      | 0       |  |  |
| 1005H           | 0                               | COB-ID of SYNC          | 132U          | R      | 80H     |  |  |
| 100CH           | 0                               | Guard Time              | I16U          | R      | 0       |  |  |
| 100DH           | 0                               | Life Time Factor        | I8U           | R      | 0       |  |  |
|                 |                                 | Consumer Heartbe        | at Time       |        |         |  |  |
| 1016H           | 0                               | Item Count              | 18U           | R      | 1       |  |  |
|                 | 1                               | Consumer Heartbeat Time | 132U          | R      | 1020    |  |  |
| 1017H           | 0                               | Producer Heartbeat Time | 132U          | R      | 1000    |  |  |
|                 |                                 | Identity Object         | ct            |        |         |  |  |
|                 | 0                               | Item Count              | 18U           | R      | 4       |  |  |
| 1010            | 1                               | Vendor code             | 132U          | R      | 2EFH    |  |  |
| 101011          | 2                               | Product Code            | 132U          | R      | 0       |  |  |
|                 | 3                               | Revision No.            | 132U          | R      | 0       |  |  |
|                 | 4                               | Serial No.              | 132U          | R      | 0       |  |  |
|                 |                                 | RXPDO1 Communication    | Parameters    |        |         |  |  |
| 1400H           | 0                               | Item Count              | 18U           | R      | 2       |  |  |
| 140011          | 1                               | RXPDO1 COB-ID           | 132U          | R      | CFG     |  |  |
|                 | 2                               | Transmission type       | 18U           | R      | Oxff    |  |  |
| 1401H~<br>143BH |                                 | RXPDO2~RXPDO60 Commun   | ication Paran | neters |         |  |  |
|                 |                                 | RXPDO1 Mapped           | Objects       |        |         |  |  |
|                 | 0                               | Item Count              | 18U           | R      | 4       |  |  |
| 1600H           | 1                               | RXPDO1 Mapped Object #1 | 132U          | R      | CFG     |  |  |
| 100011          | 2                               | RXPDO1 Mapped Object #2 | 132U          | R      | CFG     |  |  |
|                 | 3                               | RXPDO1 Mapped Object #3 | 132U          | R      | CFG     |  |  |
|                 | 4                               | RXPDO1 Mapped Object #4 | 132U          | R      | CFG     |  |  |
| 1601H~<br>163BH | RXPDO2 ~ RXPDO60 Mapped Objects |                         |               |        |         |  |  |

. Communication Object

| Index               | SubIndex                                  | Name                     | Data<br>type | Access | Default |  |  |  |
|---------------------|-------------------------------------------|--------------------------|--------------|--------|---------|--|--|--|
|                     | TXPDO1 Communication Parameters           |                          |              |        |         |  |  |  |
|                     | 0                                         | Item Count               | I8U          | R      | 5       |  |  |  |
|                     | 1                                         | TXPDO1 COB-ID            | 132U         | R      | CFG     |  |  |  |
| 1800H               | 2                                         | TXPDO1 Transmission Type | 132U         | R      | 0xff    |  |  |  |
|                     | 3                                         | TXPDO1 Inhibit Time      | 132U         | R      | CFG     |  |  |  |
|                     | 4                                         | Reserved                 | -            | -      | -       |  |  |  |
|                     | 5                                         | Event Time               | I16U         | R      | CFG     |  |  |  |
| 1801H<br>~<br>183BH | TXPDO2 ~ TXPDO60 Communication Parameters |                          |              |        |         |  |  |  |
|                     | TXPDO1 Mapped Objects                     |                          |              |        |         |  |  |  |
|                     | 0                                         | Item Count               | I8U          | R      | 4       |  |  |  |
| 1A00H               | 1                                         | TXPDO1 Mapped Object #1  | 132U         | R      | CFG     |  |  |  |
| 170011              | 2                                         | TXPDO1 Mapped Object #2  | 132U         | R      | CFG     |  |  |  |
|                     | 3                                         | TXPDO1 Mapped Object #3  | 132U         | R      | CFG     |  |  |  |
|                     | 4                                         | TXPDO1 Mapped Object #4  | 132U         | R      | CFG     |  |  |  |
| 1A01H<br>~<br>1A3BH | TXPDO2 ~ TXPDO60 Mapped Objects           |                          |              |        |         |  |  |  |

#### Communication Object (Cont.)

. PLC Parameter Zone Objects (Max. 1000 R register)

| Index | SubIndex | Name       | Date<br>type | Access | Default |
|-------|----------|------------|--------------|--------|---------|
| 2000H | 1        | P Zone+0   | WORD         | RW     |         |
| 2000H | 2        | P Zone+1   | WORD         | RW     |         |
| 2000H | n        | P Zone+n-1 | •            |        |         |
| 2000H | 100      | P Zone+99  | WORD         | RW     |         |
| 2001H | 1        | P Zone+100 | WORD         | RW     |         |
| 2001H | 2        | P Zone+101 | WORD         | RW     |         |
| ~     | ~        | ~          | WORD         | RW     |         |
| 2009H | 100      | P Zone+999 | WORD         | RW     |         |

. PLC Process Data Objects

| SubIndex | Name               | Data<br>type                                                                                                    | Access                                                             | Мар                                                                                                    |
|----------|--------------------|----------------------------------------------------------------------------------------------------|--------------------------------------------------------------------|----------------------------------------------------------------------------------------------------|
|          | TXPDO process data |                                                                                                    |                                                                    |                                                                                                    |
| 1        | R3200              |                                                                                                    | R                                                                  |                                                                                                    |
| 2        | R3201              | 11611                                                                                                    | R                                                                  | Vaa                                                                                                    |
| 3        | R3202              | 1100                                                                                                    | R                                                                  | res                                                                                                    |
| 4        | R3203              |                                                                                                    | R                                                                  |                                                                                                    |
|          | SubIndex 1 2 3 4   | SubIndex         Name           TXPDO process data           1         R3200           2         R3201           3         R3202           4         R3203 | SubIndexNameData<br>typeTXPDO process data1R32002R32013R32024R3203 | SubIndexNameData<br>typeAccessTXPDO process dataTXPDO process dataImage: Filler filler fil |

| 2011H  |             |                    |       |   |     |  |  |  |  |
|--------|-------------|--------------------|-------|---|-----|--|--|--|--|
| ~      | R3204~R3439 |                    |       |   |     |  |  |  |  |
| 204BH  |             |                    |       |   |     |  |  |  |  |
|        |             | RXPDO process data |       |   |     |  |  |  |  |
|        | 1           | R3440              |       | R |     |  |  |  |  |
| 004011 | 2           | R3441              | 11611 | R | Vaa |  |  |  |  |
| 2040⊓  | 3           | R3442              | 1160  | R | res |  |  |  |  |
|        | 4           | R3443              |       | R |     |  |  |  |  |
| 204DH  |             |                    |       |   |     |  |  |  |  |
| ~      |             | R3444~R3679        |       |   |     |  |  |  |  |
| 2087H  |             |                    |       |   |     |  |  |  |  |

## .Program Version Objects

| Index | SubIndex | Name                    | Data<br>type | Access | Default |
|-------|----------|-------------------------|--------------|--------|---------|
| 4000H | 0        | Item Count              | 18U          | R      | 2       |
|       | 1        | CBCANH Firmware version | 132U         | R      |         |
|       | 2        | Ladder software version | 132U         | R      |         |
|       |          |                         |              |        |         |

Ladder software version 由 PLC 的 R3697 決定

## . Electron board Version Objects

| Index | SubIndex | Name                   | Data<br>type | Access | Default |
|-------|----------|------------------------|--------------|--------|---------|
| 4001H | 0        | Item Count             | 18U          | R      | 1       |
|       | 1        | Electron board version | I32U         | R      |         |

#### **SDO ERROR CODE**

| Error Code Name   | Error Value | Description                     |
|-------------------|-------------|---------------------------------|
| ABORT_TIME_OUT    | 0x05040000L | SDO service Time out            |
| ABORT_NO_OBJ      | 0x06020000L | No such object                  |
| ABORT_RO          | 0x06010002L | Attempt to write a read-only    |
|                   |             | object                          |
| ABORT_SYS_LENGTH  | 0x06040047L | Data length exceed system allow |
| ABORT_NO_SEGEMNT  | 0x06010000L | Not support segment transfer    |
| ABORT_OBJ_LENGTH  | 0x06070010L | Not match object length         |
| ABORT_SYNC        | 0x05040001L | Command specifier not valid     |
| ABORT_TOGGLE_BIT  | 0x05030000L | Toggle bit not alternated       |
| ABORT_PARM_LENGTH | 0x06070012L | Length of service parameter too |
|                   |             | high                            |
| ABORT_WO          | 0x06010001L | Attempt to read a write-only    |
|                   |             | object                          |
| ABORT_READ_LENGTH | 0x05040005L | Object length too big to read   |